- \* 視乎所安裝軟體或服務供應商的不同, 本手冊的部份內容可能與您的手機有所差異。
- \* 視您所在國家不同,您的手機與配件可能會與本手冊所載圖示不同。
- \* 減少電磁波影響,請妥善使用。
- \* SAR 標準值 1.6W/Kg 送測產品實測值為: 1.2W/Kg o

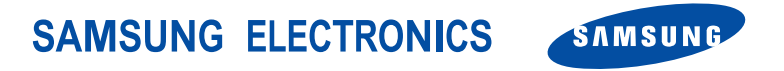

World Wide Web http://www.samsungmobile.com Printed in Korea Code No.:GH68-07971A Taiwan. 10/2005. Rev. 1.0

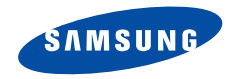

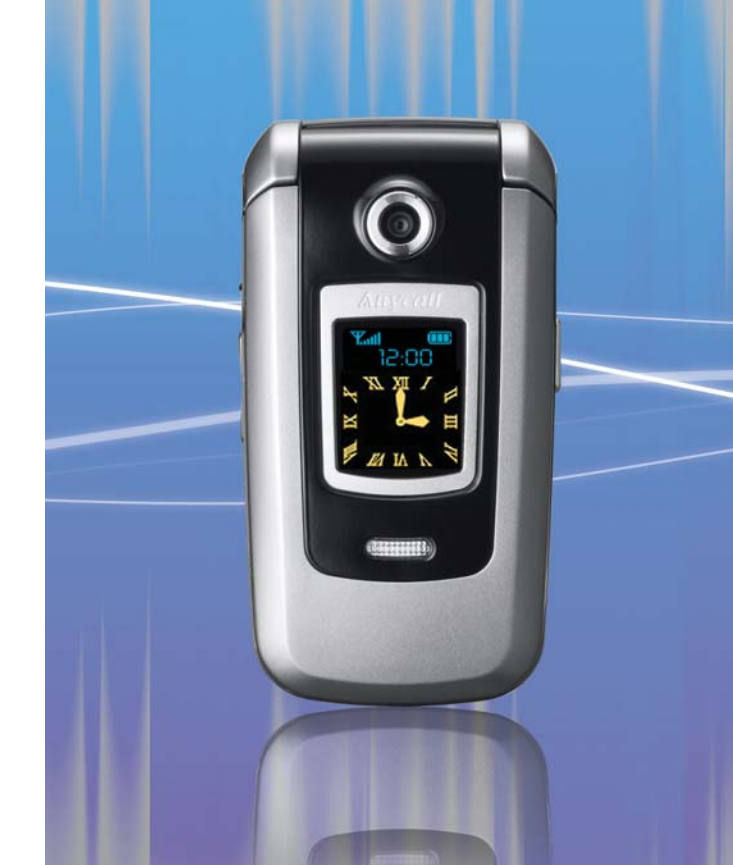

# SGH-Z308 用戶手冊

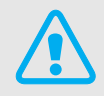

# 重要安全注意事項

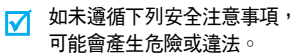

#### 開車時的使用安全

開車時請勿使用手機;如欲使用請先靠邊停車。

#### 加油時請關機

在加油站、靠近燃料或化學藥物的地方,請勿使用 手機。

## 搭機時請關機

無線手機可能產生干擾。在飛機上使用手機不但違 法而且危險。

## 鄰近醫療設備時請關機

醫院或健保設施可能會使用對外部無線電射頻能源 較敏感的設備。請遵守相關規定。

## 干擾

所有無線手機可能都會有干擾,而影響其效能。

#### 請注意特殊法規

請遵守各地的相關規定,並在禁用手機的地方關機,否 則可能會產生干擾或有危險。

## 防水性

您的手機不具防水性能。請保持手機乾燥。

## 正常使用方式

請以正常方式使用手機 ( 手持手機貼近耳朶 ) ∘ 在手機啓 動時,請儘量避免接觸天線 ∘

## 緊急電話

按您目前所在地的緊急電話號碼,然後按 🕥。

## 將手機放在兒童拿不到的地方

請將手機和其所有零件 (包括配件)放在兒童拿不到的 地方。

## 配件和電池

請僅使用三星核可的配件和電池。使用任何未授權的配 件可能會損壞手機,並可能會產生危險。

- ▼ 如果更換了錯誤類型的電池,手機可能會爆炸。
  - 請依製造商的指示來棄置處理用過的電池。

## 合格的維修服務

只有合格的維修人員才能維修您的手機。

如需更詳細的安全資訊,請參閱第 68 頁的 「健康與安 全資訊」。

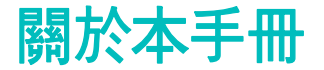

本手冊提供有關如何使用手機的資訊。若要快速瞭解手 機的基本功能,請參閱「開始使用」以及「通話以外的 功能」。

在本手冊中,會出現下列指示圖示:

- ✓ 表示您需要格外注意以下有關安全性或手 機功能的資訊。
- ▶ 表示您可從參照頁面取得更多資訊。
- → 表示您需要按導航鍵來捲動至所需的選 項,然後再選取它。
- [] 表示手機上的按鍵。例如 [**OK**]。
- <> 表示為對應鍵,其功能會顯示在手機螢幕 上。例如,<選擇>。

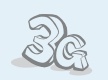

**3G** 

您的手機可在 3G 環境中運作,具有極 高的資料傳輸速度、視像串流和視訊 會議等功能。

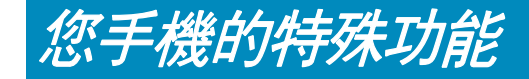

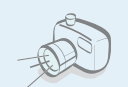

相機及攝影機 可使用手機上的相機模組來拍照或錄 影。

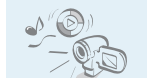

媒體播放器 可播放您手機中的媒體檔案。您將可 享受高書質的影視和音樂。

#### 紅外線傳輸

可經由紅外線埠傳送與接收電話簿和 行事曆的資料以及媒體檔案。

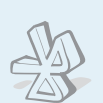

## 可運用暢行無阻的無線藍芽技術來傳 送相片、圖片、影片、其他個人資 料,以及連結其他裝置。

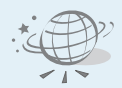

## WAP 瀏覽器

可存取無線網路以取得衆多不同的服 務和即時資訊∘

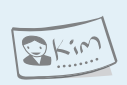

## 名片

可建立上頭有個人電話號碼及檔案的 名片。任何時候要向他人自我介紹 時,只需大方秀出此電子名片即可。

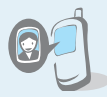

## 爲個人加上來電相片 可經由螢幕上顯示的對方照片看出是

**誰打電話給您。** 

多媒體訊息服務 (MMS) 藉由此項服務來傳送及接收結合了文字、圖片、影 片及聲音的多媒體訊息。

## 雷子郵件

可傳送及接收附有圖片、影片以及聲音的電子郵件。

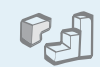

讓您體驗 Java™ 內建遊戲的樂趣並隨 時下載新穎的游戲。

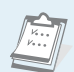

- 行事曆
- 記下您每日、每週和每月的行程和工 作。

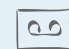

錄音機 錄製備忘錄或聲音。

# 目錄

| 打開包装         | 6    |
|--------------|------|
| 請確定包裝盒中有下列物品 |      |
| 您的手機         | 6    |
| 按鈕、功能與位置     |      |
| 開始使用         | 7    |
| 操作手機的第一步     |      |
| 安裝手機及爲手機充電   | 7    |
| 開機或關機        | 8    |
| 按鍵與螢幕        | 9    |
| 進入功能表功能      | . 11 |
| 自訂您的手機       | . 12 |
| 撥出 / 接聽電話    | . 13 |
|              |      |

## 通話以外的功能

開始使用相機、媒體播放器、遊戲、WAP 及其他特殊功能

14

| 14 |
|----|
| 14 |
| 15 |
| 16 |
| 17 |
|    |

| 查看訊息                 | . 18 |
|----------------------|------|
| 使用藍芽無線功能             | . 19 |
|                      |      |
| 輸入文字                 | 20   |
| 注音、筆劃、ABC、T9、數字和符號模式 |      |
| 通話功能                 | 23   |
| 進階通話功能               |      |
| 功能表的功能               | 27   |
| 列出所有功能表選項            |      |
| 疑難排解                 | 66   |
| 協助與個人需求              |      |
| 健康與安全資訊              | 68   |

# 功能表功能一覽

若要進入功能表模式,請在待機模式下按 <**OK**>。

| 1 通話記錄                                                                                                    | ▶ 第 27 頁                                                                                                    |
|----------------------------------------------------------------------------------------------------|----------------------------------------------------------------------------------------------------|
| 1 未接來電<br>2 已接來電<br>3 已接來電<br>4 目前聯絡人<br>5 刪除全部<br>6 數據資料通話<br>7 通話費用<br>8 通話時間                                                                                                    | <ul> <li>第27頁</li> <li>第27頁</li> <li>第27頁</li> <li>第27頁</li> <li>第27頁</li> <li>第27頁</li> <li>第28頁</li> <li>第28頁</li> </ul> |
| 2 聯絡人                                                                                                    | ▶ 第 28 頁                                                                                                    |
| <ol> <li>搜尋聯絡人</li> <li>新聯絡人</li> <li>新聯絡人</li> <li>分組</li> <li>4 快速撥號</li> <li>個人名片</li> <li>複製全部</li> <li>本機號碼</li> <li>報務號碼</li> <li>8 服務號碼</li> <li>9 設定</li> <li>0 記憶體狀態</li> </ol> | <ul> <li>第28頁頁頁頁頁頁頁頁頁頁頁頁頁頁頁頁頁頁頁頁頁頁頁頁頁頁頁頁頁頁頁頁頁頁頁頁</li></ul>                                                                 |
| 3 程式                                                                                                    | ▶ 第 31 頁                                                                                                    |
| 1 媒體播放器<br>2 語音備忘錄<br>3 世界時間<br>4 計算機<br>5 單位換算<br>6 STK 應用                                                                                                    | <ul> <li>第 31 頁</li> <li>第 33 頁</li> <li>第 34 頁</li> <li>第 34 頁</li> <li>第 35 頁</li> <li>第 35 頁</li> </ul>                 |

| 4 網際網路                                                                                                    | ▶ 第 35 頁                                                                                                    |
|----------------------------------------------------------------------------------------------------|----------------------------------------------------------------------------------------------------|
| 1 前往首頁<br>2 輸入網址<br>3 最愛的<br>4 瀏覽記錄<br>5 瀏覽器設定<br>6 網路設定                                                  | <ul> <li>第 35 頁</li> <li>第 36 頁</li> <li>第 36 頁</li> <li>第 37 頁</li> <li>第 37 頁</li> <li>第 37 頁</li> </ul>                                                                                                    |
| 5 訊息                                                                                                    | ▶ 第 37 頁                                                                                                    |
| 1 新增加<br>2 收件匣<br>3 草稿匣<br>4 寄件匣<br>5 寄件備份匣<br>6 電子郵件收件匣<br>7 預設範本<br>8 廣播訊息<br>9 刪除全部<br>0 設定<br>* 記憶體狀態 | <ul> <li>▶</li> <li>▶</li></ul> |
| 6 檔案總管                                                                                                    | ▶ 第 46 頁                                                                                                    |
| 圖像<br>影片<br>音樂<br>鈴戲及更多<br>其他檔案<br>記憶卡:                                                                   | <ul> <li>▶ 46頁</li> <li>▶ 第46頁</li> <li>▶ 第47頁</li> <li>▶ 第48頁</li> <li>▶ 第50頁</li> <li>▶ 第51頁</li> <li>▶ 第51頁</li> </ul>                                                                                                    |

| 7                                                   | 行事曆                                                                                                    | ►                     | 第 51 頁                                                                                      |
|-----------------------------------------------------|----------------------------------------------------------------------------------------------------|-----------------------|---------------------------------------------------------------------------------------------|
| 1<br>2<br>3<br>4<br>5<br>6<br>7<br>8<br>9<br>0<br>* | <ul> <li>開鐘</li> <li>日暦</li> <li>方個事件</li> <li>今日車件</li> <li>今日年紀念</li> <li>工作</li> <li>備忘錄</li> <li>假期</li> <li>未看的開鐘提醒事項</li> <li>記憶體狀態</li> </ul>                                                                                                    | * * * * * * * * * *   | 第第第第第第第第第第第第第<br>51 52 33 33 53 54 54 54 54 54 54 54 54 54 54 54 54 54                      |
| 8                                                   | 相機                                                                                                    | ►                     | 第 54 頁                                                                                      |
|                                                     |                                                                                                    |                       |                                                                                             |
|                                                     |                                                                                                    |                       |                                                                                             |
| 9                                                   | 設定                                                                                                    | ►                     | 第 58 頁                                                                                      |
| 9<br>1<br>2<br>3<br>4<br>5<br>6<br>7<br>8<br>9<br>0 | 設定<br>使用間、設定<br>時間機設定<br>期<br>和定定<br>調通話線設定<br>定<br>程<br>式設定定<br>程<br>保密設置<br>定<br>記<br>設定<br>定<br>記<br>設定<br>期<br>通<br>記<br>案<br>記<br>記<br>定<br>期<br>和<br>日<br>定<br>開<br>間<br>和<br>日<br>定<br>開<br>間<br>和<br>日<br>定<br>思<br>之<br>日<br>期<br>の<br>日<br>定<br>思<br>之<br>日<br>期<br>の<br>日<br>定<br>兄<br>四<br>定<br>定<br>四<br>四<br>定<br>定<br>之<br>定<br>之<br>定<br>之<br>定<br>之<br>定<br>之<br>定<br>之<br>定<br>定<br>定<br>定 | * * * * * * * * * * * | 第 58<br>55<br>55<br>55<br>55<br>55<br>55<br>50<br>6<br>6<br>6<br>6<br>6<br>6<br>6<br>6<br>6 |

\*\* 只在手機插入記憶卡時才會顯示。

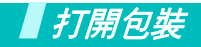

請確定包裝盒中有下列物品

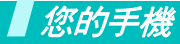

按鈕、功能與位置

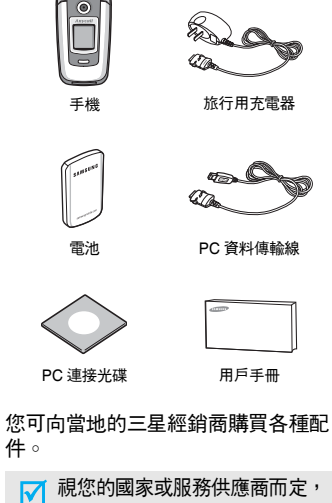

- 税您的國家或服務供應商而定, 您手機隨附的物品與三星經銷商 提供的配件可能會有些許不同。

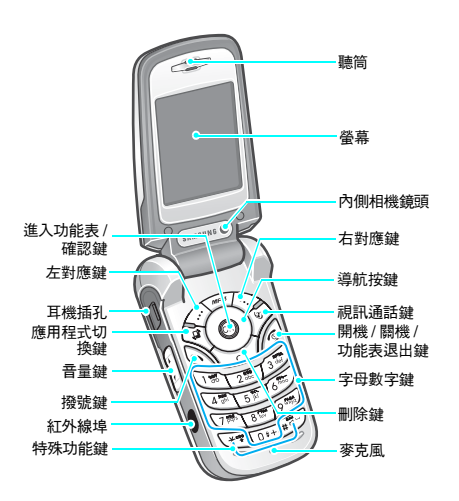

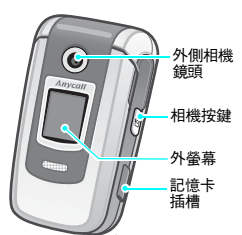

# 開始使用

## 操作手機的第一步

## USIM/SIM 卡資訊

當您申請行動網路後,即可取得一張插式 SIM (用戶身 份模組, Subscriber Identity Module)卡,其中記錄您的 申請資料,例如 PIN 碼以及選購的服務等等。您也可以 購買 3G 服務需要的 USIM(全球型用戶身分模組)卡。

## 安装手機及爲手機充電

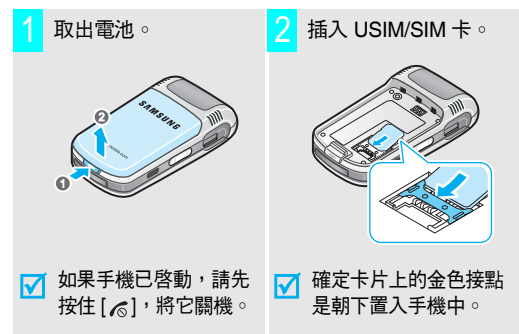

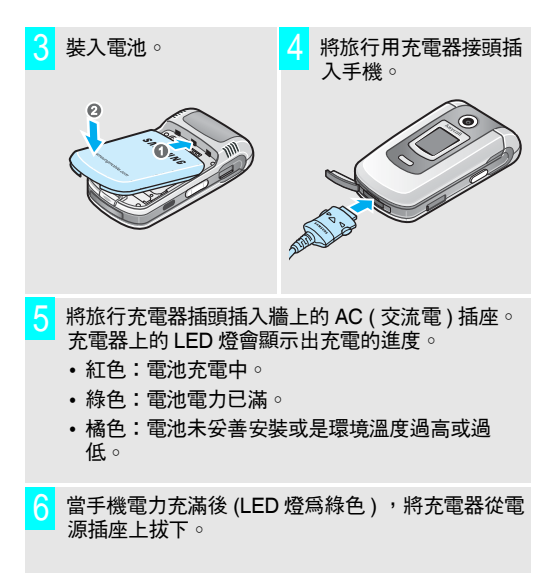

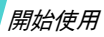

7 將充電器接頭從手機拔下。

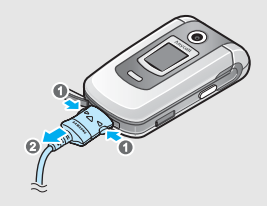

## 開機或關機

| 開機                         | 1. 翻開上蓋 ∘                              |
|----------------------------|----------------------------------------|
|                            | 2. 按住 [6]以啓動手機。                        |
| 請勿在禁止使用<br>行動電話的地方<br>開機 ∘ | 3. 若有需要,輸入 PIN 碼,再按<br>< <b>確認</b> > ○ |
| 關機                         | 1. 翻開上蓋 ∘                              |
|                            | 2. 按住[ゐ]。                              |

## 低電量指示器

當電池電量低時:

- 發出警告音,
- 出現電池電量低的訊息,
- 空電池圖示 🛄 閃爍。

如果電池電力過低,手機就會自動關機。請為電池充電。

## 按鍵與螢幕

| 按鍵                                    | 說明                                                        |
|---------------------------------------|-----------------------------------------------------------|
| $\langle i \rangle \langle i \rangle$ | 執行螢幕底部顯示的功能○                                              |
|                                       | 開啓媒體播放器 <b>○</b>                                          |
|                                       | 在待機模式下,可直接進入功能表選項。<br>▶ 第 59 頁<br>在功能表模式下,可在功能表選項中捲<br>動。 |
| 8                                     | 在待機模式下,進入功能表模式。<br>在功能表模式下,可選擇反白的功能表選<br>項。               |
| (F)                                   | 開啓程式啓動視窗以開啓通話設定、訊息<br>與網際網路等程式而不用退出目前的程<br>式。             |
| <u>(4)</u>                            | 撥打視訊通話。                                                   |
| Ì                                     | 撥出或接聽電話。<br>在待機模式下,可取回上次已撥、未接或<br>已接來電的號碼。                |

| 按鍵                                     | 說明                                                            |
|----------------------------------------|---------------------------------------------------------------|
| $\forall$                              | 可刪除螢幕上的字元或程式中的項目∘                                             |
| Ø                                      | 結束通話。<br>按住可將手機開機或關機。<br>在功能表模式下,會取消輸入並回到待機<br>模式。            |
| 1 m<br><br>0 * +                       | 輸入號碼、文字和一些特殊字元。<br>在待機模式下,按住 [1] 以進入語音信<br>箱。按住 [0] 以輸入國際冠碼。  |
| ************************************** | 輸入特殊字元。<br>按住 [#] 以啓動或取消靜音設定。按住<br>[ <b>*</b> ] 以在數字之間輸入一個停格。 |
| (在左側)                                  | 調整手機音量。<br>在待機模式下可調整按鍵音的音量。手機<br>闔上時,按可啓動外螢幕。                 |
| (在右側)                                  | 按住可啓動相機。<br>在相機模式下,可啓動相機鏡頭。                                   |

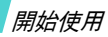

| ** **                 |                                                             |    |     |               |                                                   |
|-----------------------|-------------------------------------------------------------|----|-----|---------------|---------------------------------------------------|
| 蛍<br>版<br>面<br>和<br>置 | 祭真可分成三個區域。                                                  | 圖示 | (續) | 8             | 不在服務範圍內;您無法撥出或<br>接聽視訊通話                          |
|                       | 里冊「刀刀八」「四匹火」<br>Tullので電電回回車<br>顕示各種圖示。<br>文字和圖像             |    |     | 8             | 藍芽功能啓動;傳輸資料時此圖<br>示會閃爍紅色和藍色<br>▶ 第 62 頁           |
|                       | 翻示訊息、指示和您輸入<br>                                             |    |     | n             | 已和藍芽耳機或免持套件連接                                     |
|                       |                                                             |    |     | <b>&gt;</b> 2 | 紅外線埠已啓動 🕨 第 63 頁                                  |
|                       | 演奏 近回 對應鍵功能指示器                                              |    |     | 8             | 記憶卡已插入                                            |
|                       |                                                             |    |     |               | 已經由 USB 埠與電腦連接                                    |
| 圖示                    |                                                             |    |     | ۹             | 將手機用作電腦數據機以瀏覽網<br>際網路                             |
|                       | <ul> <li>在 2.5G 網路中存取服務;傳輸</li> <li>資料時,此圖示會顯示動作</li> </ul> |    |     | <b>C</b> O    | 連接至有安全防護的網頁                                       |
|                       | □ 在 3G 網路中存取服務;傳輸資<br>料時,此圖示會顯示動作                           |    |     | H             | 利訊急,脫訊急頻空间足,曾山<br>現如下的各種不同圖示:<br>• ⊵:簡短訊息         |
|                       | 🖪 啓動漫游功能                                                    |    |     |               | <ul> <li>四:多媒體訊息或有附件的</li> </ul>                  |
|                       | ♂ 通話中                                                       |    |     |               | <ul> <li>Ужата</li> <li>● №: 電子郵件</li> </ul>      |
|                       | 《 不在服務區;您無法撥出或接聽<br>電話                                      |    |     |               | <ul> <li>● 四:語音信箱</li> <li>● ☆: PUSH訊息</li> </ul> |
|                       | 🕼 正在撥出視訊通話                                                  |    |     |               | • 🖾:配置訊息                                          |
|                       |                                                             |    |     |               |                                                   |

## 圖示 (續)

收件匣已滿; 視訊息類型而定, 會出現如下的各種不同圖示:

- 🔜: 簡短訊息
- **•** 多媒體訊息或有附件的 多媒體訊息
- 🐋: 電子郵件
- 💷: 語音信箱
- ・ 🛃 : PUSH 訊息
- 🔊: 配置訊息
- 🛁 程式設定 ▶ 第 59 頁
  - ・ 🛋:正常
  - <u>}</u>(:會議
  - 🚓 : 汽車
  - 💬:靜音
  - 💃 : 戶外
- 電池電量

## 進入功能表功能

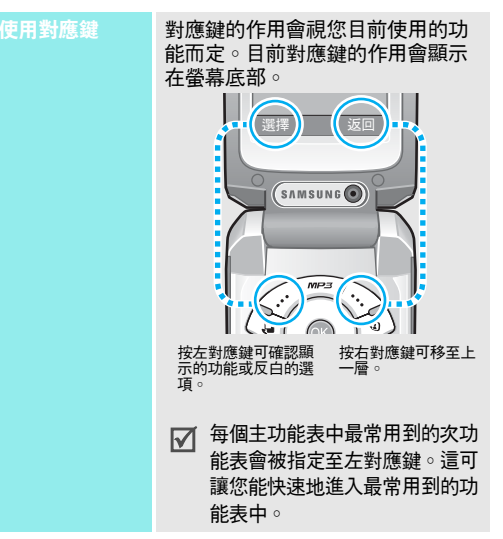

| 選擇選項  | <ol> <li>按適當的對應鍵或 [OK] 鍵以進入功能表模式。</li> </ol>                                                         |
|-------|----------------------------------------------------------------------------------------------------|
|       | <ol> <li>按導航按鍵以移至下一個或上<br/>一個選項。</li> </ol>                                                          |
|       | 3. 按 < 選擇 > 、 <ok> 或 [OK] 以<br/>確認顯示的功能或反白的選項</ok>                                                   |
|       | <ul> <li>4. 若要退出,請選擇下列其中一<br/>種方式:</li> <li>按 &lt; 返回 &gt; 以移至上一層。</li> <li>按 [♂]以返回待機模式。</li> </ul> |
|       |                                                                                                    |
| 使用快捷鍵 | 按所需選項對應的數字鍵。                                                                                         |

## 自訂您的手機

| 顯示語言 | <ol> <li>在待機模式下按 [OK] 再選擇設<br/>定→手機設定→語言→螢幕<br/>文字。</li> </ol> |
|------|----------------------------------------------------------------|
|      | 2. 選擇語言。                                                       |
|      | 3. 按<儲存> ○                                                     |
| 來電鈴聲 | 您可藉由更改目前的樂曲設定內容<br>來改變來電鈴聲。                                    |
|      | 更改設定內容:                                                        |
|      | <ol> <li>在待機模式下,按 [OK] 再選擇<br/>設定 → 使用設定。</li> </ol>           |
|      | 2. 捲動瀏覽您正使用的樂曲設定。                                              |
|      | 3. 按< <b>選項</b> >再選擇 <b>編輯</b> ○                               |
|      | <ol> <li>選擇語音通話鈴聲並為語音通話<br/>選擇一個鈴聲。</li> </ol>                 |
|      | 5. 按< <b>選項</b> >再按 <b>選擇</b> ○                                |
|      | <ol> <li>選擇語音通話鈴聲並為語音通話<br/>選擇一個鈴聲。</li> </ol>                 |
|      | 7. 按< <b>選項</b> >再按 <b>選擇</b> ◎                                |
|      | 8. 按< <b>選項</b> >再按 <b>儲存</b> ○                                |
|      | 更改樂曲設定:                                                        |
|      | 1. 在待機模式下按 [ <b>OK</b> ] 再選擇 <b>設</b>                          |

- 社(守機模式)) 按 [OK] 再選擇調 定→使用設定○
- 2. 選擇您要的設定。

|          |                                                                                               | 撥出 / 接聽電話 |                                                      |
|----------|-----------------------------------------------------------------------------------------------|-----------|------------------------------------------------------|
| 待機模式背景圖像 | 您可設定待機時螢幕的背景圖像。                                                                               |           | ·                                                    |
|          | 1. 在待機模式下,按 [OK] 再選擇                                                                          | 撥出電話      | 撥打語 <b>音通話:</b>                                      |
|          |                                                                                               |           | 1. 輸入區碼及電話號碼。                                        |
|          |                                                                                               |           | 2. 按[ <b>ヽ</b> ]∘                                    |
|          | 3. 選择一個圖像並按 < <b>設定</b> > °                                                                   |           | 3.要結束通話,按[6]。                                        |
|          | 你可快速的新兴支持于以及手機工                                                                               |           | 撥出視訊通話:                                              |
| 靜音模式     | ◎ · · · · · · · · · · · · · · · · · · ·                                                       |           | 1. 輸入區碼及電話號碼。                                        |
|          | 在待機模式下按住 [#]。                                                                                 |           | <ol> <li>按[<sup>3</sup>],對方就會出現在螢幕<br/>上。</li> </ol> |
|          | 你可住田子地南班,去但举子地不                                                                               |           |                                                      |
| 手機上鎖     | 心可使用于機密碼,%保護于機不<br>被未經授權的人使用 ◎ 手機會在每                                                          | 按脑雷钎      | 1. 手機鈴響時,按 [∖]。                                      |
|          | 次開機時詢問密碼○                                                                                     | 汉地电口      | 2. 視訊通話時,按< <b>顯示自己</b> >可                           |
|          | 1. 在待機模式下,按 [ <b>OK</b> ] 再選擇                                                                 |           | 讓對方能看見您。                                             |
|          | 設定 $ ightarrow$ 保密設定 $ ightarrow$ 更改密碼 $\circ$                                                |           | 3.要結束通話,按[76]。                                       |
|          | 2. 輸入預設密碼 "00000000",                                                                         |           |                                                      |
|          |                                                                                               | 在通話中調整音量  | 按[▲/▼]。                                              |
|          | <ol> <li>         · 輸入新的4位數或8位數密碼,         </li> <li>         · 再按&lt;確認&gt;○     </li> </ol> |           |                                                      |
|          | 4. 再次輸入新密碼並按 < <b>確認</b> > ○                                                                  |           |                                                      |
|          | 5. 選擇 <b>手機鎖</b> ∘                                                                            |           |                                                      |
|          | 6. 選擇 <b>啟動</b> ◎                                                                             |           |                                                      |
|          | 7.   輸入密碼並按 < <b>確認</b> > ○                                                                   |           |                                                      |
|          |                                                                                               |           |                                                      |
|          |                                                                                               |           |                                                      |

# 通話以外的功能

開始使用相機、媒體播放器、遊戲、WAP 及其他特殊功能

## 使用相機

拍照

| 1. | 在待機模式下,按住 [@] 以啓<br>動相機。 |
|----|--------------------------|
|    | 3011112                  |

- 再按[☎]則可切換內側或外側 鏡頭。
- 3. 將鏡頭對準景物並調整圖像。
- 按 [OK] 拍下照片 手機會自動 儲存相片 ○
- 5. 按 [OK] 即可再拍下一張照片。

#### 查看相片

- 在待機模式下,按 [OK] 再選擇 檔案總管 → 圖像。
- 2. 選擇您想查看的相片。

| 1. | 在待機模式下 | , | 按住[ | @] | 以啓 |
|----|--------|---|-----|----|----|
|    | 動相機∘   |   |     | -  |    |

- 2. 按[1] 可切換至錄影模式。
- 再按[☎]則可切換內側或外側 鏡頭○
- 4. 按[OK] 開始錄影 ∘
- 按[OK] 停止錄影 手機會自動 儲存影片 ○
- 6. 按 [OK] 即可再拍下一段影片。
- **播放影片**1. 在待機模式下,按 [OK] 並選擇
  檔案總管 → 影片。
  - 2. 選擇您要播放的影片。

## 播放媒體檔案

錄影

複製媒體檔案到 手機中

#### 提供您幾種方法:

- ・ 從無線網路下載 ▶ 第 35 頁
- 從使用 Samsung PC Studio 的 電腦下載 ▶ Samsung PC Studio 使用者指南
- 將檔案複製至記憶卡中再將卡插 入手機。
- 經由紅外線傳輸或藍芽接收
   ▶ 第 63 頁、第 62 頁

#### 建立播放清單

- 1. 在待機模式下按 [*MP3*]∘
- 按 < 選項 > 再選擇開啟播放清 單 ○
- 按<選項>再選擇增加→資料 更或檔案。
- 按 [OK] 以檢查檔案或捲動到想 要的資料匣 ○
- 5. 按<增加>或<選擇>。
- 按 [OK] 即可開始播放這些檔案 ∘

#### 播放媒體檔案

- 1. 在媒體播放器的畫面中按 [OK]。
- 2. 再按一次 [OK] 即可播放。
- 3. 播放中可使用下列按鍵:
  - OK:暫停或繼續播放。
  - 上:開啓播放清單。
  - 左:移至前一個檔案。在播 放中按住不放即爲倒轉。
  - 右:跳到下一個檔案。在播 放中按住不放即爲快轉。
  - ▲/▼:調整音量。
  - 下:停止播放。

## 上網瀏覽

使用內建的 WAP (無線應用通訊協定)瀏覽器,您可以 很容易地存取無線網路,以取得各種最新的資訊與服務, 並享受下載網路內容的樂趣。

| 執行瀏覽器 | 在待機模式,下按右對應鍵,再選<br>擇 <b>網際網路 → 前往首頁</b> 。          |
|-------|----------------------------------------------------|
| 瀏覽網路  | <ul> <li>若要捲動瀏覽器項目,請按[上]</li> <li>或[下]。</li> </ul> |

- 若要選擇項目,請按 [OK]。
- 若要回到上一頁,請按 < 返回 > °
- 若要進入瀏覽器選項,請按
   (選項)。

## 涌話以外的功能

## 使用聯絡人

新增項目

#### 新增至手機記憶體:

- 1. 在待機模式下,輸入一組電話號 碼∘
- 2. 按<選項>,再選擇儲存到聯絡 **人 → 手機 → 新增 →** 號碼類型 ○
- 3. 詳列聯絡人資訊:姓、名、電話 號碼、辦公電子郵件、住家電子 郵件、分組、首頁、牛日日期以 及更多的資訊(職位、部門、 公司、暱稱以及註解)○
- 4. 按<選項>,再選擇儲存來儲存 該項目∘

#### 新增至 USIM/SIM 卡:

- 在待機模式下,輸入一組電話號 碼∘
- 2. 按<選項>,再選擇儲存到職絡 人 → SIM 卡 → 新增。
- 3. 視 SIM 卡類型詳列聯絡人資訊: **姓名、雷子郵件、**分組以及區 碼。
- 4. 按<儲存>來儲存該項目○

## 尋找記錄

名片

- 1. 在待機模式下,按[OK],再選 擇聯絡人 → 搜尋聯絡人 ∘
  - 2. 選擇一個項目。
  - 3. 選擇一個號碼並按[~] 撥號, 或者按 [OK] 來編輯聯絡人資 訊∘
- 1. 在待機模式下按 [OK],再選擇 建立與傳送您的 聯絡人 → 個人名片。
  - 2. 詳列您的聯絡資訊。
  - 3. 按<**選項**>,再選擇儲存來儲存 名片。
  - 4. 若要將名片發送給他人,請再次 進入**個人名片**功能表。
  - 5. 按 < 選項 > , 再選擇發送名片 → 並選擇您想要的發送方法。

## 發送訊息

|                           |          |                                                     | 用多媒體訊息發送 | 1.       | 在待機模式下按左對應鍵,再選                               |
|---------------------------|----------|-----------------------------------------------------|----------|----------|----------------------------------------------|
| 發送文字訊息<br>(簡短訊息 –<br>SMS) | 1.<br>2. | 在待機模式下,按左對應鍵,<br>再選擇 <b>新增加 → 文字訊息</b> 。<br>輸入訊息文字。 | 檔案       | 2.<br>3. | 操新增加 → 檔案印時通。<br>輸入訊息主題。<br>移至 <b>訊息</b> 欄位。 |
|                           | 3.       | 按 [ <b>OK</b> ] ∘                                   |          | 4.       | 輸入訊息文字。                                      |
|                           | 4.       | 輸入對方的電話號碼。                                          |          | 5.       | 移至 <b>附加檔案</b> ∘                             |
|                           | 5.       | 按 [ <b>OK</b> ] 發送訊息。                               |          | 6.       | 按< <b>選項</b> >,再選擇增加檔案或<br>增加名片或是增加電子日曆○     |
| 發送多媒體訊息                   | 1.       | 在待機模式下按左對應鍵,再選<br>擇 <b>新增加→多媒體訊息</b> 。              |          | 7.       | 選擇要附加的圖像、影片、樂<br>曲、名片、行程表項目或工作。              |
| (罗·新拉司(志一)<br>MMS)        | 2.       | 輸入訊息主題。                                             |          | 8.       | 按< <b>選項&gt;,</b> 再選擇 <b>附加</b> 。            |
|                           | З.       | 選擇文字 ◇                                              |          | 9.       | 按 [ <b>OK</b> ] ∘                            |
|                           | 4.       | 輸入訊息文字,再按 [ <b>OK</b> ]。                            |          | 10.      | . 輸入對方電話號碼或電子郵件地<br>址。                       |
|                           | 5.       | 選擇 <b>圖片或影片</b> 或 <b>音頻</b> ∘                       |          | 11.      | . 按 [ <b>OK</b> ] 發 <b></b> (注訊息 ○           |
|                           | 6.       | 加入一個媒體檔案 🛛                                          |          |          |                                              |
|                           | 7.       | 按 [ <b>OK</b> ] ◇                                   |          |          |                                              |
|                           | 8.       | 輸入對方電話號碼或電子郵件地<br>址。                                |          |          |                                              |

9. 按 [OK] 發送訊息。

## 通話以外的功能

發送電子郵件
1. 在待機模式下,按左對應鍵, 再選擇新增加 → 電子郵件。
2. 輸入電子郵件主題。
3. 移至訊息欄位。
4. 輸入電子郵件訊息。
5. 移至附加檔案。
6. 按<選項>,再選擇增加檔案或 增加名片或是增加電子日曆。
7. 選擇要附加的圖像、影片、樂 曲、名片、行程表項目或工作。
8. 按<選項>,再選擇附加。
9. 按 [OK]。
10. 輸入對方電子郵件地址。
11. 按 [OK] 發送電子郵件。

## 查看訊息

| 本 | ≇ | Ť | ÷ | ΞIJ | 白        |  |
|---|---|---|---|-----|----------|--|
| 亘 | 伯 | ᆺ | - | aπ  | <b>A</b> |  |

- 當通知出現: 1. 按<查看>∘
- 2. 從收件匣中選擇訊息。

#### 從收件匣:

- 在待機模式下,按左對應鍵, 再選擇**收件匣**。
- 2. 選擇一則簡短訊息( 🖂 )。

## 查看多媒體訊息 當通知出現:

- 1. 按 < 查看 > ∘
- 2. 按 < 選項 > , 再選擇取回。
- 3. 從收件匣中選擇訊息。

#### 從收件匣:

- 在待機模式下,按左對應鍵, 再選擇收件匣。
- 2. 選擇一則多媒體訊息 ( 📭 ) 🛛
- **查看電子郵件**1. 在待機模式下,按左對應鍵, 再選擇電子郵件收件匣。
  - 2. 按 < 選項 > , 再選擇下載。
  - 3. 選擇一則電子郵件或標題。
  - 4. 如果您選擇了一則標題,請按

     3. 再選擇取回○

## 使用藍芽無線功能

您的手機內建有藍芽功能,能讓您的手機無線連結其他 的藍芽設備,並彼此交換資料、免持通話,或以遠端方 式操控手機。

| 啟動藍芽功能 | 在待機模式下,按 [OK],再選擇設<br>定→連線設定→藍芽→啟動→ |
|--------|-------------------------------------|
|        | 開 ∘                                 |

搜尋並與藍芽裝 1. 在待 置配對 擇設

- 在待機模式下,按[OK],再選 擇設定→連線設定→藍芽→ 個人設備→搜尋新設備。
- 2. 選擇裝置。
- 請輸入藍芽 PIN 碼;如果有其他 裝置的藍芽 PIN 碼也請一併輸 入,再按 <OK>。
   當其他裝置的持有人也輸入相同 的代碼,便會完成配對作業。

| 發送資料           | <ol> <li>進入一個應用程式,聯絡人、檔<br/>案總管或行事曆。</li> </ol>                           |  |  |
|----------------|---------------------------------------------------------------------------|--|--|
|                | 2. 選擇您要發送的項目。                                                             |  |  |
|                | <ol> <li>3. 按&lt;選項&gt;,再選擇發送(名)</li> <li>片/行程表/工作)→經由藍<br/>芽∘</li> </ol> |  |  |
|                | 4. 選擇設備 ∘                                                                 |  |  |
|                | 5. 如有需要,請輸入藍芽 PIN 碼<br>再按 < <b>OK</b> > 。                                 |  |  |
| ······<br>接收資料 |                                                                           |  |  |
|                | 須要先啓動手機的藍芽功能。                                                             |  |  |
|                | 如有需要,請按 < <b>是</b> > 以確認接<br>收 ∘                                          |  |  |

# ▲ 輸入文字

注音、筆劃、ABC、T9、數字和符號模式

在某些功能 (例如訊息、電話簿或行事曆)中,您可使 用中文注音模式、中文筆劃模式、ABC 模式、T9 模式、 數字模式及符號模式來輸入文字。

## 變更文字輸入模式

當游標位於文字欄位中時,就會顯示文字輸入模式指示 器。

- 按右對應鍵以變更輸入模式。
- 按住[\*]可切換至數字模式○
- 按住 [#] 可切換至符號模式。

## 使用注音符號輸入法

注音是一套使用注音符號標註中文發音的系統。在此輸入法中,您可以利用注音符號來輸入中文字元,手機會 自動顯示相應的字彙。使用此方法,可以每個字母按一 次鍵來輸入注音符號。

#### 用注音符號鍵入字元

- 參照按鍵上印刷的注音符號,按與注音相應的按鍵。
   例如:若要輸入"台"((太历),請按[4]和[2]。
- 按[向左]或[向右]選擇您所按按鍵上的其他注音符號。

- 如果在螢幕上找不到您所要的字元,請按[向上]或 [向下]鍵來捲動漢字選擇欄。
- 若要選擇漢字,請按[0] 鍵以啓用字元選擇欄。從7 到的數字會加入至相應的字元。
- 5. 按與您所需字元對應的數字鍵。

#### 快速輸入法

您用注音4,2,0,1,0和1就可輸入「**台灣**」,而不 必輸入「**灣**」的注音,漢字選擇區中就會自動顯示了 「**灣**」。

## 使用中文筆劃輸入法

這些模式可讓您依由上到下、由左到右的書寫順序,輸 入個別中文字筆劃。

中文筆劃基本上可分為橫、豎、撇、點和折等五種。基本筆劃印於鍵盤上的[1]到[5]鍵。

下表列出筆劃/按鍵的對應:

| 類別       | 按鍵 | 每個類別代表的筆劃                                |
|----------|----|------------------------------------------|
| <u> </u> | 1  |                                          |
|          | 2  |                                          |
| 1        | 3  | 1-1                                      |
| •        | 4  | ··· L-                                   |
|          | 5  | コーノッして <sup>、</sup> レ3 3乙<br>3)L2L-Lくしょう |

## 在筆劃模式中輸入筆劃和字

- 依書寫順序,按各筆劃的對應鍵。
   例如:若要輸入 "力",按 [5] 以輸入 "→",再按
   [3] 以輸入 ",
- 2. 若有需要,請按[上]或[下]以捲動字元選擇欄。
  - ✓ 如果您不確定筆劃順序,請對有問題的筆劃,按 [6] 即可。然後繼續輸入筆劃,直到顯示所需的 字,或完成該字的筆劃輸入。
- 3. 按 [7] 到 [0] 數字鍵,以選取所需的對應字元。

#### 使用筆劃模式的秘訣

- 按 [#] 即可在兩字元間插入空格。
- 按[左]或[右]可移動游標。
- 按 [C] 可向左淸除筆劃。按住 [C] 則可淸除所有輸入的 筆劃或字。

## 使用 T9 模式

T9 為預測文字輸入模式,可讓您使用單鍵來輸入任何字元。

## 在 T9 模式中輸入英文字

 按 [2] 到 [9] 以開始輸入英文字。依序按各字母的對 應鍵。

例如,在 T9 模式中,按 [4]、[3]、[5]、[5] 和 [6] 以 輸入 Hello。

T9 會預測您要輸入的字,並隨您按的鍵改變顯示的字。

- 2. 先輸入整個英文字,再編輯或刪除字母。
- 當顯示的文字正確時,請跳到步驟4。若不正確, 請按[0] 會顯示您所按的鍵其他所有可選擇之單字。
   例如, Of 和 Me 都是按[6] 和 [3]。
- 4. 按[#] 以插入空格,再輸入下一個字。

#### 使用 T9 模式的秘訣

- 按[1] 可自動輸入句號或撇號。
- 按[\*]可切換大小寫。有小寫字(無指示器)、字首 大寫(會)和大寫鎖定(查)等功能。
- 按導航鍵以移動游標。
- 按 [C] 可逐一删除字元。按住 [C] 則可清除螢幕。

#### 新增字至 T9 字典

某些語言可能不適用此功能。

- 1. 輸入您要加入的字。
- 按 [0] 會顯示您所按的鍵其他所有之單字。若沒有其 他選擇,則螢幕底部會顯示拼字。
- 3. 按 < 拼字 > ∘
- 4. 使用 ABC 模式輸入您所需的字,再按 < 增加 > 。

輸入文字

## 使用 ABC 模式

按對應鍵直到所需的字母出現在螢幕上。

| trheta | 依序顯示的字元                  |
|--------|--------------------------|
| 按鍵     | 大寫             小寫        |
| 1      | , ? / ! ' @ : 1          |
| 2      | ABC2 abc2                |
| 3      | DEF3 def3                |
| 4      | GHI4 ghi4                |
| 5      | JKL5 jkI5                |
| 6      | MNO6 mno6                |
| 7      | PQRS7 pqrs7              |
| 8      | TUV8 tuv8                |
| 9      | WXYZ9 wxyz9              |
| 0      | + = < > € £ \$ % & ¥ ¤ 0 |

## 使用 ABC 模式的秘訣

- 若要輸入同一個字母兩次,或輸入同一按鍵上的不同 字母,請等游標自動向右移動,或按了[右]之後, 再輸入下個字母。
- 按[#]即可插入空格。
- 按[¥]可切換大小寫。有小寫字 (無指示器)、字首 大寫(合)和大寫鎖定(金)等功能。
- 按導航鍵可移動游標。
- 按 [C] 可逐一删除字元。按住 [C] 則可淸除螢幕。

## 使用數字模式

數字輸入模式可讓您輸入數字。按所需數字的對應鍵。

## 使用符號模式

符號模式可讓您插入符號。

| 動作      | 按               |
|---------|-----------------|
| 顯示更多的符號 | [上]或[下]∘        |
| 選擇符號    | 輸入對應數字鍵∘        |
| 清除符號    | [ <b>C</b> ] •  |
| 插入符號    | < <b>OK</b> > ° |

# 通話功能

進階通話功能

## 撥出電話

- 1. 在待機模式下,輸入區碼和電話號碼。
- 2. 按[**入**]。
- ☑ •按[C]以清除最後一個數字,或按住[C]以清除整個螢幕。您可移動游標以編輯錯誤的數字。
  - 按住 [\*] 可在數字之間插入暫停間隔。

#### 撥出國際電話

- 1. 在待機模式下,按住 [0]。+ 字元會出現。
- 2. 輸入國碼、區碼和電話號碼,再按[~]。

## 重撥最近通話的電話號碼

- 在待機模式下,按[、]以顯示最近通話電話號碼清 單。
- 2. 捲動至所需的號碼,再按[∖]。

## 撥出聯絡人的電話號碼

當您將一組號碼儲存在電話簿後,即可從電話簿選擇號 碼來撥號。 ▶ 第 28 頁

您也可以使用快速撥號功能來將常用的電話號碼指定至 特定數字鍵。 ▶ 第 30 頁

## 從 USIM/SIM 卡撥號

 在待機模式下,輸入所需電話號碼的記憶位置號碼, 再按[#]。

- 2. 查找您要的號碼。
- 按 < 通話 > 或 [ ] 以撥打語音通話,或按 < 視訊通話 > 以向該號碼撥出視訊通話。

## 結束通話

按[▲] 或蓋上手機。

## 接聽來電

當您收到來電時,手機會響鈴並顯示來電圖像。

按[~]或<接聽>以接聽電話。

#### 接聽來電的秘訣

- 當任意鍵接聽功能已啓動,您便可按任意鍵接聽來電
   ([<sub>6</sub>]及<拒絕>除外)。 ▶ 第 59 頁
- · 當翻蓋接聽功能已啓動,則您只需翻開手機蓋就能接
   · ▶ 第 59 頁
- 按 < 拒絕 > 或 [ €] 以拒絕來電。
- 根據音量鍵的設定,您可以按住 [▲/▼] 以拒絕來電或 關閉鈴聲。 ▶ 第 59 頁

## 查看未接來電

如果您有未接來電,螢幕會顯示您有多少通未接來電。

- 1. 按 < 查看 > ∘
- 2. 若有需要,可捲動瀏覽所有未接來電。
- 3. 按[~]以撥出所需的號碼。

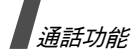

## 使用耳機

使用耳機來撥出或接聽來電,可不需手持手機。 將耳機連接至手機左側的插槽。 耳機上按鈕的作用如下:

| 動作        | 按      |
|-----------|--------|
| 重撥最後通話的號碼 | 按兩下按鈕∘ |
| 接聽來電      | 按一下按鈕。 |
| 結束通話      | 按住按鈕。  |

## 通話期間的選項

有幾項功能是您在通話中可以使用的。

## 調整通話中的音量

您可在通話中使用 [▲/▼] 來調整聽筒音量。 按 [▲] 可提高音量,按 [▼] 則可降低音量。

## 保留 / 恢復通話

按<保留>或<返回>即可保留通話或恢復通話。

#### 撥出第二通電話

如果您的網路支援此項功能,則可撥出第二通電話。 1.按 < 保留 > 以保留目前通話。

- 2. 以一般的方式撥出第二通電話。
- 3. 按 < **切換** > 以切換通話。

- 按<選項>,再選擇掛斷→掛斷保留電話以掛斷保 留中的通話。
- 5. 若要結束目前通話,請按[6]。

## 接聽第二通電話

如果您的網路支援此項功能,且您已啓動來電待接功能, 那麼您便可在通話中接聽第二通來電。 ▶ 第 61 頁

- 1. 按[~]以接聽來電。第一通電話將自動保留。
- 2. 按 < **切換** > 以切換通話。
- 按<選項>,再選擇掛斷→掛斷保留電話以掛斷保 留中的通話。
- 4. 若要結束目前通話,請按[€]○

#### 轉移通話

如果您的網路支援此項功能,那麼您便可以將目前的通 話轉接至線上保留的來電者。藉由此項功能,兩位來電 者便可互相通話,但您將會中斷通話。

按<選項>,再選擇轉移。

#### 使用擴音器功能

使用擴音器以在短距離外用手機通話。按<選項>,再 選擇擴音器或按[OK]。

## 使用藍芽耳機

您使用選購的藍芽耳機通話就不需將手機靠近耳朶。若 要使用此項功能,您必須先註冊您的耳機,並將它連接 至手機。 ▶ 第 62 頁 按<選項>,再選擇切換到耳機。要切換回手機時,請 按<選項>,再選擇切換到手機。

#### 關閉麥克風(靜音模式)

您可暫時關閉話機的麥克風,讓通話方聽不到您的聲音。 按<選項>,再選擇靜音。若要重新開啓麥克風,請按 <選項>再選擇取消靜音。

#### 關閉或發送按鍵音

您可開啓或關閉按鍵音。

- 按<選項>,再選擇按鍵靜音或取消按鍵靜音。
- ✓ 要與答錄機或電腦化電話系統通訊,則必須選擇取消 按鍵靜音。

## 使用電話簿

您可進入**聯絡人**功能表,來找到或儲存電話簿中的聯絡 人。 ▶ 第 28 頁

按<選項>,再選擇聯絡人。

## 發送簡短訊息

您可新增並發送簡短訊息給他人,也可以發送給正在通 話的對方。

按<選項>,再選擇發送文字訊息。 ▶ 第 37 頁

## 發送雙音多頻音 (DTMF)

雙音多頻 (Dual tone multi-frequency,DTMF) 音調是指 手機進行按鍵式撥號時使用的音調。 您可在輸入了要傳送的完整號碼或從電話簿擷取號碼後, 將 DTMF 音調以一個群組發送。當您撥號至自動化系統 (例如銀行服務系統)並需要輸入密碼或帳號時,此功能 就十分有用。

#### 當連接至電話服務系統後,按<選項>,再選擇發送 雙音多頻。

2. 輸入所要傳送的號碼,再按<發送>。

#### 加入備忘錄

您可在通話中加入備忘錄。

按<選項>,再選擇備忘錄。 ▶ 第53頁

#### 撥出多方通話

使用此功能最多可讓 6 個人同時加入多方通話 ( 或稱為 多方會談 )。

您的服務供應商必須支援多方通話功能,您才能使用此 項功能。

#### 建立多方通話

- 1. 撥給第一位通話方。
- 2. 撥給第二位通話方。第一通電話會自動保留。
- 按<選項>,再選擇加入。第一個通話方就會加入多 方通話。
- 4. 若有需要,您可再可撥給其他人或接聽來電。
- 5. 按 < 選項 > , 再選擇加入 。
- 6. 視需要重覆步驟4和5°

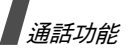

- 與其中一方進行單方通話
- 1. 按 < 選項 > , 再選擇分離。
- 從通話方淸單中選擇姓名或號碼。
   您可單獨與此人通話,而其他通話方也可同時彼此交談。
- 3. 若要回到多方通話,請按<選項>再選擇加入。

#### 與其中一方中斷通話

- 1. 按 < 選項 > , 再選擇掛斷通話。
- 從通話方淸單中選擇姓名或號碼。
   此通話方會中斷通話,但與其他方的通話仍會繼續。
- 3. 按[6]以結束多方通話。

## 使用視訊通話功能

在 3G(UMTS) 服務範圍內,您的手機可以撥出或接聽, 在通話時可看見對方的視訊通話。但是對方的手機必須 支援視訊通話功能。

#### 撥出視訊通話

- 1. 在待機模式下輸入區碼與電話號碼。
- 2. 按[3]。

#### 接聽視訊通話

當您接到視訊通話來電時,只需像接聽語音通話時接聽 即可。按<**顯示自己**>以讓對方看見您。

#### 使用視訊通話選項

在進行視訊通話時按 < 選項 > 以進入下列選項:

- 擴音器 / 擴音器關閉:開啓或關閉擴音器。
- 切換到耳機 / 切換到手機:將通話切換至藍芽耳機或 切換回手機。
- 相機靜音:關閉相機。
- 語音靜音:關閉麥克風。
- 相機與語音靜音:同時關閉相機與麥克風。
- 按鍵音靜音:關閉按鍵音○
- 變焦:顯示變焦控制列。
- 亮度:顯示亮度控制列。
- 效果: 改變圖像的色調。
- 發送雙音多頻音:在輸入了您所需發送的號碼或從電 話簿中取回了一組號碼後比照分組發送雙音多頻 (DTMF)音。
- 影片品質: 改變相機的圖像品質。
- 結束通話:結束視訊通話。

# 」功能表的功能

列出所有功能表選項

通話記錄 (OK 1)

通話記錄功能表可讓您查看已撥過、接聽或未接的電話、 通話時間以及通話費用。

要進入此功能表,請在待機模式中按 [OK],然後選擇通話記錄。

## 未接來電 (OK 1.1)

此功能表可顯示最近您未接聽的電話。

#### 存取通話記錄

- 捲動到所需的姓名或電話。通話清單也會顯示通話的 次數。
- 按[<sup>1</sup>] 以撥出號碼,或按[OK] 以檢查通話詳細資料。

#### 使用通話記錄選項

在查看通話清單時,按<選項>就可進入下列選項:

- 詳情:顯示所選通話的詳細內容。
- 語音通話:置入一則語音通話。
- 視訊通話:置入一則視訊通話。
- 使用號碼:將選取的號碼貼到一般撥號螢幕上○
- 儲存到聯絡人:儲存選取的號碼至電話簿內。

- 發送訊息:發送簡短訊息、多媒體訊息或檔案傳遞者 到選取的號碼。
- 刪除:刪除該則通話記錄。
- 刪除全部:刪除全部記錄。

## 已撥電話 (OK 1.2)

此功能表可顯示最近您已撥的電話。

## 已接來電 (OK 1.3)

此功能表可顯示最近您已接聽的電話。

## 目前聯絡人 (OK 1.4)

此功能表可顯示最近所撥、所接或未接的電話。

## 刪除全部 (OK 1.5)

使用此項功能表可刪除各通話類型中的所有記錄。

- 1. 按[OK] 以通話類型排列以便檢查。
- 2. 按<刪除>○
- 3. 按 < 是 > 以確認刪除。

## 數據資料通話 (OK 1.6)

使用此功能表以查看全部已發送與已接收的資料。 要重設某個或所有計算器,請按<選項>再選擇重設或

全部重設。

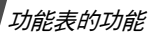

## 通話費用 (OK 1.7)

此網路功能會顯示通話費用。此功能表只有在您的 USIM/SIM 卡支援此功能時才能使用。請注意,此功能主 要並非用於帳單計算用途。

- 費用總計:檢查所有通話的總計費用。如果總計費用 超過您在修改限制費用中所設定的最高費用,則必須 先將計算器歸零才能繼續撥出電話。
- 上次通話費用:檢查上次通話的費用。
- 最高費用:檢查最高費用的設定。

按 < 選項 > 以進入下列選項:

- 重設通話費用:將計算器歸零。
- 修改限制費用:設定您允許的通話費用上限。
- 設定貨幣:設定在計算通話費用時採用的每單位價格。

## 通話時間 (OK 1.8)

此功能表可顯示已撥出與已接聽之語音與視訊電話的時 間記錄。會與您的電信服務業者所出具的實際時間有所 不同。

- **企都已接電話**:檢查您總共接收語音通話的通話時間長度。
- Ga 全部已撥電話:檢查您總共撥出視訊通話的通話時間長度。

Gamma 全部已接電話:檢查您總共接收視訊通話的通話時間長度。

要重設某個或所有計算器,請按<**選項**>再選擇**重設**或 **全部重設**。

## **聯絡人** (OK 2)

您可將電話號碼儲存在 USIM/SIM 卡和手機記憶體中。 USIM/SIM 卡和手機記憶體是分開的,但合稱為電話簿。 您可在**聯絡人**功能表中管理您電話簿中的項目。

若要進入此功能表,請在待機模式下按 [OK],再選擇**聯** 絡人。

## 搜尋聯絡人 (OK 2.1)

使用此項功能表可搜尋電話簿中的電話號碼。

#### 尋找項目

- 1. 輸入您要尋找的姓名的前幾個字母。
- 2. 從清單中選擇所需的姓名。
- 3. 按[~] 撥號,或按[OK] 以編輯聯絡人資料。

#### 使用聯絡人選項

在檢視聯絡人清單時按 < 選項 > 就可進入下列選項:

- 詳情:檢視目前選取的聯絡人的詳細資料。
- 編輯:編輯聯絡人資料。
- 視訊通話: 撥出視訊通話。
- 新增:新增聯絡人。

- 刪除:刪除選取的聯絡人。
- 搜尋分組:檢視來電分組清單。
- 服務號碼:檢視由您的服務供應商預先提供的服務號 碼○
- 刪除全部:刪除全部聯絡人。
- 返回:返回前一個畫面。

在查看聯絡人的詳細資料時,按<選項>以進入下列選項:

- **編輯**:編輯聯絡人資料。
- 發送訊息:發送簡短訊息、多媒體訊息或檔案傳遞者 至選取的號碼。
- 特殊選項:設定下列選項。

**圖片**:指定一張來電顯示圖像以在此人來電時提醒 您。

**鈴聲**:指定一個鈴聲旋律以在此人來電時提醒您。

**訊息提示音**:選擇一個提示音以在此人傳送訊息給您 時提醒您。

- 增加到快速撥號:設定一個選擇的數字為快速撥號號 碼。
- 視訊通話: 撥出視訊通話。
- **複製到 SIM 卡 / 複製到手機**:將選取的聯絡人號碼複 製到手機記憶體或 USIM/SIM 卡,反之亦然。
- 發送名片:經由簡短訊息、電子郵件、檔案傳遞者、 藍芽或紅外線埠來發送聯絡人。
- 使用號碼:將選取的號碼貼到一般撥號螢幕上。

• **刪除**:刪除聯絡人。

## 新聯絡人 (OK 2.2)

使用此功能表來新增聯絡人至電話簿。

#### 將號碼儲存在手機記憶體中

- 1. 選擇手機。
- 更改聯絡人設定或輸入相關資料。
  - **姓 / 名**:輸入姓名。
  - 電話號碼:輸入一組行動電話號碼。
  - 辦公電子郵件:輸入辦公用電子郵件位址。
  - **住家電子郵件**:輸入私人用電子郵件位址。
  - 分組:指定來電分組。
  - 首頁:輸入首頁位址。
  - 出生日期:輸入聯絡人生日。
  - 更多的資訊:輸入聯絡人的職稱、部門、公司、 

     冊稱以及附加註解。
- 3. 按 < 選項 > 並進入下列選項以加入附加說明:
  - 特殊選項:為聯絡人指定來電顯示圖像、來電響 鈴或訊息響鈴。
  - 加入電話號碼:給聯絡人加入一個號碼欄位。

  - 更改類型:更改所選號碼的類型。
  - 標記的視訊通話 / 未標記的視訊通話:將選取的號 碼標示為視訊通話號碼。
- 4. 按 < 選項 > 並選擇儲存。

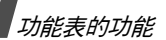

#### 將號碼儲存在 USIM/SIM 卡中

- 1. 選擇 SIM 卡。
- 2. 請按[下]並更改聯絡人設定或輸入相關資料。
  - 姓名:輸入姓名。
  - 電話號碼:輸入一組行動電話號碼。
  - **電子郵件**(USIM卡):輸入電子郵件位址。
  - 分組 (USIM 卡):指定來電分組。
  - 位置碼:輸入位置碼。

## ☑ 當您是使用 USIM 卡時,按<選項>並選擇增加 項目以輸入附加號碼。

3. 按<儲存> ∘

#### 分組 (OK 2.3)

使用此功能表來將聯絡人分為多個來電分組。

#### 將成員加入來電分組

- 1. 選擇一個分組。
- 2. 按 [OK] 以檢查所需的聯絡人。
- 3. 按<儲存> ∘

#### 管理來電分組

檢視分組清單時,按<選項>就可進入下列選項:

- 查看成員:顯示選取的分組成員。
- 增加成員:在選取的分組中加入聯絡人。
- 增加分組:新增分組。
- **重新命名分組**:更改分組名稱。

- 刪除分組:刪除選取的分組。
- 刪除全部分組:刪除全部的分組,包括預設的分組。

#### 快速撥號 (OK 2.4)

使用此功能表來指定最多八組您最常撥出的號碼的快速 撥號按鍵 (2到9)。

#### 指定快速撥號項目

- 選擇按鍵位置從2到9○按鍵1保留給語音信箱伺服器。
- 2. 從聯絡人清單中選擇所需的聯絡人。
- 若該聯絡人有不只一組號碼,則請捲動至指定的號 碼。
- 4. 按<選擇> ∘

#### 管理快速撥號項目

在檢視快速撥號畫面時,按<選項>以進入下列選項:

- 增加:將號碼指定至尙未指定的按鍵。
- 詳情:顯示該快速撥號項目的詳細資料。
- 視訊通話: 撥出視訊通話
- **更改**:將另一個聯絡人的號碼指定至一個已指定的按 鍵。
- 移除:清除選取按鍵的快速撥號設定。

#### 撥出快速撥號項目

在待機模式中按住所需的按鍵即可。

## 個人名片 (OK 2.5)

使用此功能表來建立名片,並將它發送給別人。

#### 儲存您的名片

建立名片的程序和將號碼儲存在手機記憶體的程序相同。 ▶ 第 29 頁

#### 使用名片選項

在儲存了您的名片後,按<選項>以進入下列選項:

- **編輯**:編輯名片。
- 發送名片:經由簡短訊息、電子郵件、檔案傳遞者、 藍芽或是紅外線埠來發送名片。
- 刪除:刪除名片。

## 複製全部 (OK 2.6)

使用此功能表將儲存在 USIM/SIM 卡中的所有聯絡人都 複製到手機記憶體,反之亦然。

## 本機號碼 (OK 2.7)

使用此功能來檢查您的電話號碼,或為每個號碼指定一個名稱。在這裡所做的更改不會影響您 USIM/SIM 卡中的用戶電話號碼。

## 服務號碼 (OK 2.8)

若您的 USIM/SIM 卡供應商支援服務撥號號碼 (SDN), 您的手機中便會有此功能表。使用此功能表可查看服務 商所提供的 SDN 清單,包括緊急電話號碼、工商名錄以 及語音信箱號碼。

- 1. 捲動至所需的號碼。
- 2. 按<撥號>或[~]∘

#### 設定 (OK 2.9)

使用此功能表可更改電話簿的預設設定。

- **正在查看設定**:選擇以姓氏或以名字來排序聯絡人清 單。
- 預設儲存設定:選擇一個預設的記憶位置來儲存您的 聯絡人。若您選擇選擇性的,則每當要儲存號碼時, 手機便會請您選擇要儲存的記憶位置。

## 記憶體狀態 (OK 2.0)

使用此功能表以查看您已儲存的聯絡人號碼以及您總共 能在電話簿中儲存的號碼數。

## 程式 (OK 3)

使用此功能表以播放媒體檔案、錄製語音備忘錄、設定 時區或將手機當成計算機或單位換算器。

要進入此功能表,請在待機模式下按 [OK],再選擇程式。

## 媒體播放器 (OK 3.1)

使用此功能表來享受媒體檔案,例如短片和音樂檔案等 等。您也可以播放串流內容。

☑ 您可在待機模式下按[MP3]以快速進入媒體播放器。

## 下載或接收媒體檔案

您可使用這些方式將媒體檔案儲存在手機中:

- ・ 從無線網路下載 ▶ 第 35 頁
- ・ 從使用 Samsung PC Studio 程式的電腦下載
   ▶ Samsung PC Studio 用戶指南
- 經由紅外線埠或藍芽下載 ▶ 第63頁、第62頁
- 將檔案複製到記憶卡中再將記憶卡插入手機。

## 建立播放清單

將媒體檔案加入播放清單以播放。

- 1. 在媒體播放器畫面中,請按 [OK] ○
- 2. 按 < 選項 >, 再選擇開啟播放清單。
- 3. 按 < 選項 > , 再選擇增加。
- 4. 選擇**資料匣**或檔案 ∘
- 按 [OK] 以檢查所需的檔案,或是捲動至所需的檔案。
- 6. 按<增加>或<選擇>○
- 7. 按 [OK] 即可播放檔案。

## 播放媒體檔案

- 1. 在媒體播放機畫面中,請按 [OK] ○
- 2. 選擇一個檔案,檔案即會播放。

在播放時,您可使用下列按鍵:

| 按鍵 | 功能       |
|----|----------|
| ОК | 暫停或繼續播放。 |

| 按鍵  | 功能                |
|-----|-------------------|
| 左   | 回到上一個檔案。按住則可倒轉檔案。 |
| 右   | 跳至下一個檔案。按住則可快轉檔案。 |
| 上   | 開啓播放清單 ○          |
| ▲/▼ | 調整音量○             |
| ٦   | 停止播放。             |

#### 使用媒體檔案選項

在媒體播放器畫面中,請按<選項>以進入下列選項:

- 暫停 / 繼續: 暫停或繼續播放。
- 停止:停止播放。
- 發送:以多媒體訊息、電子郵件、檔案傳遞者、藍芽、紅外線埠或是線上相簿(若有提供)來發送選取的檔案。
- 開啟播放清單:顯示播放清單。
- **啟動密碼**:當選取的 DRM 檔案密碼過期時可擷取新 的授權密碼 ○
- **重新啟動密碼**: 即使選取的 DRM 檔案密碼並未過期, 仍可擷取新的授權密碼。
- 前往檔案總管:前往媒體檔案清單。
- **藍芽隱藏**:隱藏該檔案,不讓其他藍芽裝置存取。
- 藍芽顯示:與其他藍芽裝置分享該檔案。
- **顯示控制列 / 隱藏控制列**:顯示或隱藏該媒體檔案的 控制列 ○

- 詳情:進入該檔案內容。
- 播放器設定:更改播放媒體檔案的預設設定。
   播放選項:選擇重覆模式。

**音量**:選擇音量大小。

**控制器**:顯示該媒體檔案的控制列。

**播放器外觀**:選擇外觀圖像。

- **串流設定**:選擇一個連接模式以用來存取視訊串流伺服器。您也可以用以建立或編輯某個模式。
  - ▶ 第63頁
- 密碼管理:管理您所申請的授權密碼。

#### 使用播放清單選項

在播放清單中按 < 選項 > 以進入下列選項:

- 播放:播放目前選取的檔案。
- 增加:將檔案或資料匣加入播放淸單。
- 移除:將選取的檔案或所有檔案從播放清單中移除。
- 移動:在播放淸單中,將選取的檔案移至目前淸單或 其他淸單中的指定位置。
- 複製:將選取的檔案複製到目前清單或其他清單中。
- **刪除清單**:將目前的播放清單刪除。
- 重新命名清單: 改變清單的名稱。
- 新清單:加入新的播放清單。

## 語音備忘錄 (OK 3.2)

使用此功能表來錄製語音備忘錄。

☑ 您可以將 AMR 檔案設定為您的鈴聲、訊息提示音或 鬧鐘提示音。

## 錄製語音備忘錄

- 1. 按[OK] 可開始錄音。
- 對著麥克風說話。
   按 [OK] 可暫停或繼續錄音。
- 完成錄製後按 < 停止 > 手機便會自動儲存語音備忘 錄 ○

## 播放語音備忘錄

- 1. 在錄音機畫面中,請按<選項>並選擇前往鈴聲。
- 2. 選擇語音備忘錄資料匣。
- 3. 選擇一則語音備忘錄,便會自動播放。
- 在播放器畫面中,您可使用下列按鍵:

| 按鍵  | 功能                             |
|-----|--------------------------------|
| ОК  | 暫停或繼續播放。                       |
| 上   | 切換至播放模式 (┏ᇕ)或切換回錄音模<br>式 (┏⊮)○ |
| 左   | 退至前一則 ○                        |
| 右   | 跳至下一則∘                         |
| ▲/▼ | 調整音量○                          |
| 下   | 停止播放。                          |
# 使用錄音記錄選項

在播放器畫面中按 < 選項 > 以進入下列選項:

- 播放:播放語音備忘錄。
- 繼續:繼續播放。
- **停止**:停止播放。
- 錄製:錄製新的語音備忘錄。
- 發送:以多媒體訊息、電子郵件、檔案傳遞者、藍芽 或是紅外線埠來發送選取的檔案。
- 前往鈴聲:移至鈴聲資料匣。
- **重新命名**: 改變檔案名稱。
- **刪除**:刪除選取的檔案。
- 藍芽隱藏:隱藏該檔案,不讓其他藍芽裝置存取。
- 藍芽顯示:與其他藍芽裝置分享該檔案。
- 詳情:進入該檔案內容。
- 錄製設定:更改錄製語音備忘錄的預設設定。
   預設名稱:更改語音備忘錄預設的主檔名。
  - **錄製時間**:選擇最長錄製時間。

# 世界時間 (OK 3.3)

使用此功能表以設定當地時區並查出世界各地的時間。

#### 設定您當地的

 在世界地圖上按[左]或[右]以選擇與您所在時區相 對應的城市。則當時間線移動,即會顯示所選時區的 時間及日期。 2. 按[OK]以儲存時區。

#### 查看與設定國外時區

- 1. 從世界地圖,按[下]。
- 2. 按[左]或[右]來選擇您想查看的國外時區。
- 3. 按[OK]以儲存該時區。

#### 套用夏令時間

- 1. 從世界地圖,按<選項>,再選擇夏令時間。
- 2. 按 [OK] 以檢查想看的時區。
- 3. 按<選擇>○
- 4. 按 < 選項 > , 再選擇儲存。

# 計算機 (OK 3.4)

使用此功能表來執行如加、減、乘、除等基本運算功能。

### 執行計算

- 輸入第一個數字。
   按[#]插入小數點。
- 2. 按導航鍵以輸入您所需的運算功能。
- 3. 輸入第二個數字。
- 4. 按[OK] 查看結果 ∘

#### 使用計算機選項

- 按 < 選項 > 進入下列選項:
- 等於:查看結果
- 最近計算:顯示上次計算的結果。
- 儲存到記憶:將指定的數值存入計算機的記憶體中。

- 讀取記憶:取回已儲存的數值。
- **清除記憶**:清除已儲存的數值。

### 單位換算 (OK 3.5)

使用此功能表以進行常見的單位換算,例如貨幣和溫度。

### 執行換算

- 1. 選擇您所需的單位換算類型。
- 2. 按[左]或[右],選擇原始單位,再按[下]。
- 3. 輸入要換算的數值。
  - 按[#] 可插入小數點。
  - 按[\*] 可變更溫度爲零度以上 (+) 或零度以下 (-)○
- 4. 再按[下]。
- 按[左]或[右],即可選擇要轉換的單位。
   與輸入值等值的數量即會顯示出來。

# 使用單位換算選項

按 < 選項 > 進入下列選項:

- 清除:清除目前數值。
- 轉換:轉換換算。
- **貨幣匯率**:編輯貨幣匯率清單。

# STK 應用 (OK 3.6)

此功能表只在您所使用支援 SIM 應用程式工具功能的 USIM/SIM 卡並有提供額外服務 (例如新聞、氣象、體 育、娛樂和定位服務)時才會出現。視您的服務供應商 而定,所提供的服務會有些許不同。  有關詳細資訊,請參閱您 USIM/SIM 卡的說明或洽詢 您的服務供應商。

# 網際網路 (OK 4)

您手機的無線應用通訊協定 (WAP) 瀏覽器可讓您存取無 線網路。使用 WAP 瀏覽器,您就可存取最新資訊,並提 供多種媒體內容,例如背景圖像、鈴聲以及音樂等檔案。 要進入此功能表,請在待機模式下按 <**OK**> 然後選擇網 際網路。

# 前往首頁 (OK 4.1)

選擇此功能表可將手機連接至網路,並載入無線網路服 務供應商的首頁。

### 使用 WAP 瀏覽器進行導覽

#### 在 WAP 瀏覽器中:

| 動作      | 按                      |
|---------|------------------------|
| 捲動瀏覽器項目 | [上]或[下] ○              |
| 選擇瀏覽器項目 | < <b>選擇</b> > 或 [OK] ○ |
| 回到上一頁   | <返回> ○                 |

#### 使用 WAP 網頁選項

在任意 WAP 網頁中按 < 選項 > 以進入下列瀏覽器選項:

- 前往首頁:將您連接回到首頁。
- 輸入網址:手動輸入您想存取的網頁之網址。

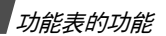

- 重新載入:重新載入目前的頁面以將資訊更新。
- 增加到最愛的:將目前頁面加入您的書籤清單。
- 最愛的:使用書籤清單。
- 瀏覽記錄:顯示之前瀏覽過的網址。
- 傳送連線:以簡短訊息、電子郵件或是檔案即時通來 傳送網址。
- 儲存:儲存目前 WAP 網頁或目前頁面的圖像。
- 進階:清除瀏覽器資訊並存取瀏覽器設定。
   搜尋文字:在目前的 WAP 網頁上搜尋特定的字詞。
   清除記錄:刪除記錄中儲存的網址。

清除 cookie:刪除 cookie。

**清除暫存器**:刪除高速緩衝儲存器中的資訊。

**詳情**:存取目前頁面的詳細資料。

瀏覽器設定:更改瀏覽器顯示、安全性以及認證的相 關資料。

網路設定:選擇一個連接至網際網路用的連接內容。 您也可以建立或編輯一個內容。 ▶ 第63頁

關於 ...:存取 WAP 瀏覽器的版本、版權以及資訊。

### 退出 WAP 瀏覽器

按[▲]以退出瀏覽器。

# 輸入網址 (OK 4.2)

您可直接輸入 WAP 網頁的網址以快速進入該頁面。

### 最愛的 (OK 4.3)

您可加入並管理經常存取的 WAP 網頁之網址,並能將之 如同書籤般使用。您也能在瀏覽網路時管理您加入書籤 的網址。

#### 新增書籖

- 按<新增>,再選擇最愛的。
   如果要儲存的項目已經存在,請按<選項>並選擇新 增→最愛的。
- 1. 輸入網址並按<選項>,再選擇 OK ○
- 3. 輸入該項目的名稱,再按 < OK > 。
- 4. 按 < 選項 > , 再選擇 OK 以儲存該項目。

#### 使用書籤選項

在書籤清單中按 < 選項 > 以進入下列選項:

- 開啟:開啓選取的資料匣。
- 選擇:存取選取的書籤頁面。
- 詳情:存取書籤的詳細資料。
- 傳送連線:以簡短訊息、電子郵件或是檔案即時通來 傳送網址。
- 新增:新增一筆書籤或資料匣○
- 編輯:更改所選的書籤。
- 移動:將所選的書籤移動到別的資料匣。

- 重新命名:更改資料匣名稱。
- **刪除**:刪除一或多筆選取的書籤。

### 瀏覽記錄 (OK 4.4)

您可存取您最近進入之頁面的清單。

### 瀏覽器設定 (OK 4.5)

您可自訂瀏覽器顯示、安全性以及認證之各種相關設定。

# 網路設定 (OK 4.6)

您可選擇存取網際網路用的連線設定。您也可以建立或 編輯—個設定。 ▶ 第63頁

# 訊息 (OK 5)

使用**訊息**功能表來發送和接收簡短訊息、多媒體訊息以 及電子郵件。您也可以使用 WAP PUSH 訊息、語音信箱 和區域廣播訊息功能。

若要進入此功能表,請在待機模式下按 [OK],再選擇訊 息。

# 新增加 (OK 5.1)

使用此功能表來建立及發送文字訊息、多媒體訊息或電子郵件。您也可以用多媒體訊息發送檔案。

文字訊息 (OK 5.1.1)

簡短訊息服務 (Short Message Service, SMS) 可讓您發 送或接收文字訊息。

✓ 毎則簡訊中最多可包含的字元數視服務供應商而定。 如果您的訊息出字元上限,則手機會分割此訊息。

#### 1. 輸入訊息。

按<選項>並選擇插入以預設文字範本、聯絡人項目 或是書籤。

- 2. 按[**OK**]∘
- 輸入對方號碼。
   若要發送訊息給多位收信人,請按[下]並在新增的 欄位中輸入位址。
- 4. 按[OK] 發送訊息。

多媒體訊息 (OK 5.1.2)

多媒體訊息服務 (Multimedia Message Service,MMS) 可在手機間或手機到電子郵件間,發送包含文字、圖像、 影片和聲音的訊息。

- 1. 輸入訊息主題。
- 2. 選擇**文字**列 ∘
- 3. 輸入訊息文字,再按[OK]。
- 4. 選擇圖片或影片或音頻列。
- 5. 選擇圖像或音頻檔案,再按<選項>並按選擇。

▶ 視國家而定,多媒體訊息的可用大小上限會有所 不同。如果您無法附加其他檔案,請新增一頁。

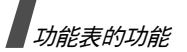

- 6. 按 < 選項 > 以進入下列選項:
  - 預覽:顯示您已建立的訊息。
  - 編寫/更改檔案:編輯加入的文字、相片或聲音片 段。
  - **删除文字 / 删除檔案**: 删除加入的文字、相片或聲 音片段。
  - 儲存到草稿匣:將訊息儲存至草稿匣。
  - 增加頁面:加入新的一頁。在訊息畫面中按[左] 或[右]以切換到其他頁。
  - 移動頁面:將目前頁面移動至下一頁或上一頁。
  - 刪除頁面:刪除加入的頁面。
  - 編輯風格:更改頁面內容○
    - **此頁**:設定頁面期間與更改字型顏色以及頁面的 風格。

**全部頁面**:更改背景顏色與頁面配置。

- 儲存為預設訊息:將訊息儲存為預設多媒體訊息 資料匣中的範本。
- 7. 當您完成後,請按 [OK]。
- 輸入電話號碼或電子郵件位址。
   若要發送訊息給多位收件人,請按[下]並在新增的 欄位中輸入位址。
- 9. 按[OK] 發送訊息。
- 檔案即時通 (OK 5.1.3)

使用此功能表以藉由附加至多媒體訊息來發送多元媒體。

1. 在標題列中輸入訊息主題。

- 2. 前往**訊息**欄並輸入訊息文字。
- 3. 選擇**附加檔案**列。
- 4. 按 [OK] 以檢查所需的檔案。
- 5. 按 < 選項 > , 再選擇附加。
- 6. 按 < 選項 > 以進入下列選項:
  - 附件清單:顯示您所附加的檔案清單。
  - 增加名片:以電子名片格式加入一位聯絡人。
  - 增加電子日曆:加入一則日曆備忘錄。
  - 删除全部附件:删除所有的附加檔案。
  - 儲存到草稿匣:將訊息儲存至草稿匣。
- 7. 當您完成後,請按 [OK]。
- 輸入電話號碼或電子郵件地址。
   若要發送訊息給多位收件人,請按[下]並在新增的 欄位中輸入位址。
- 9. 按[OK]以發送訊息。

電子郵件 (OK 5.1.4)

您可發送與接收包含文字、聲音和圖像的電子郵件。若 要使用此功能,您需先設定您的電子郵件帳號。

- ▶ 第45頁
- 1. 在標題列中輸入電子郵件的主題。
- 2. 前往**訊息**欄位。
- 3. 輸入訊息文字。
- 4. 選擇**附加檔案**列 ∘
- 5. 按 [OK] 以檢查所需的檔案。
- 6. 按 < **選項** > ,再選擇**附加**。

- 7. 按 < 選項 > 以進入下列選項:
  - 附件清單:顯示您所附加的檔案清單。
  - **增加名片**:以電子名片格式加入一位聯絡人。
  - 增加電子日曆:加入一則日曆備忘錄。
  - 删除全部附件:删除所有的附加檔案。
  - 儲存到草稿匣:將訊息儲存至草稿匣。
- 8. 當您完成後,請按 [OK]。
- 9. 輸入電子郵件地址。

若要發送電子郵件給多位收件人,請按[下]並在新 增的欄位中輸入位址。

10. 按 [OK] 發送電子郵件。

# 收件匣 (OK 5.2)

此資料匣儲存了除了電子郵件之外您已接收的所有訊息。 包括多媒體訊息、簡短訊息、語音信箱、WAP 伺服器發 送的 PUSH 訊息以及配置訊息都會儲存在這裡。

由您的服務供應商發送的配置訊息內有網路作業參數, 因此您可輕鬆地套用網路設定至您的手機。

#### 在接收到訊息時查看訊息

電話會透過下列方式提示您已接收到訊息:

- 顯示含有文字通知的訊息圖標
- 發出提示音或震動提示, 視訊息提示設定而定。
   若要立即閱讀訊息,請按<查看>。若要稍後再閱讀訊
   息, 則請按<退出>。

若是多媒體訊息通知,請按<選項>並選擇取回。便會將訊息從多媒體訊息伺服器下載至手機記憶體中。

#### 查看收件匣中的訊息

訊息清單上可能會出現下列圖示,圖示類型會視訊息類 型而定:

- 🛛 簡短訊息 🛛 🔹 🖬 多媒體訊息
- ・ 🔃 多媒體訊息通知 🛛 🌇 配置訊息
- ・ 🕢 WAP PUSH 短訊 ・ 📠 SIM
- 您可能無法轉送某些訊息,需視 DRM (Digital Rights Management,數位版權管理)而定。此類 訊息會以 2 圖示來表示。
  - ・訊息圖標旁邊的"!!"圖示表示該訊息為高優先順序 訊息。灰色訊息圖標則表示該訊息為低優先順序訊
     息。

查看訊息清單時,按<選項>可進入下列選項:

- 查看:打開訊息。
- 取回:從伺服器取回多媒體訊息。
- 拒絕:拒絕接受該多媒體訊息。
- 取消取回:取消從伺服器取回多媒體訊息。
- 回覆:向寄件人發送回覆訊息。
- 回覆全部:向寄件人以及該訊息之所有收件人發送回 覆訊息。
- 轉發:轉寄該訊息給其他人。
- 安裝:將訊息中的設定值應用到手機上。

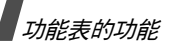

- 排序以:更改訊息清單的排序順序。
- 刪除:刪除目前選取的訊息。
- **刪除全部**:刪除所有訊息。
- 詳情:存取訊息內容。

#### 使用訊息選項

查看訊息時,按<選項>以進入下列選項:

# 簡短訊息

- 通話:撥出反白的電話號碼。
- 增加電子郵件:發送一封電子郵件至反白的電子郵件
   地址。
- 回覆:回覆寄件人。
- 轉發:轉寄訊息。
- 回撥: 撥出寄件人的電話號碼。
- 儲存到聯絡人:由訊息中取得電話號碼或電子郵件地 址並將之存入電話簿。
- 移動到 SIM 卡 / 移動到手機: 在手機記憶體與 USIM/ SIM 卡之間相互移動訊息。
- **刪除**:刪除訊息。

# 多媒體訊息

- 播放:播放訊息。
- 通話 / 前往網址 / 前往 RTSP: 撥出反白的電話號碼或 是存取反白的網路連線。
- 開啟檔案:開啓選取的媒體檔案。
- 增加到書籤:將反白的網路連線儲存至書籤清單。

- 增加電子郵件:發送電子郵件至反白的電子郵件位 址。
- 增加多媒體訊息:發送多媒體訊息至反白的位址。
- 回覆:向寄件人發送回覆訊息。
- 回覆全部:向寄件人以及該訊息之所有收件人發送回 覆訊息。
- 轉發:轉寄該訊息給其他人。
- 發送到相簿:將訊息發送至線上多媒體相簿(若有提供)○
- 回撥: 撥出寄件人的電話號碼。
- 儲存為預設訊息:將訊息儲存為預設多媒體訊息資料
   匣中的範本○
- 儲存檔案:將訊息中的媒體項目儲存至您手機的記憶 體或記憶卡中。
- 儲存到聯絡人:由訊息中取得電話號碼或電子郵件地 址並將之存入電話簿。
- 刪除:刪除訊息。
- 詳情:存取訊息內容。

#### WAP PUSH 訊息

- 前往網址:連接至訊息中指定的網址。
- 刪除:刪除訊息。

### 草稿匣 (OK 5.3)

此資料匣可儲存當您建立訊息時存入的訊息以便在稍後 送出。 在訊息清單中按 < 選項 > 以進入下列選項:

- 查看:開啓選取的訊息。
- 編輯:編輯選取的訊息。
- 發送:發送選取的訊息。
- 排序以:更改清單的排序順序。
- 刪除:刪除選取的訊息。
- 刪除全部:刪除所有的訊息。

#### 寄件匣 (OK 5.4)

此資料匣可儲存您試圖寄出或是已經寄出的訊息。 下列訊息圖示上的圖示可表示發送狀態:

- 🛉 表示該訊息已發送。
- • 表示該訊息發送失敗。
- 在查看訊息清單時,按<選項>以進入下列選項:
- 查看:顯示選取的訊息。
- 再次發送:重新發送該訊息。
- 編輯:編輯選取的訊息。
- 取消發送:取消發送該訊息。
- 排序以:更改清單的排序順序。
- 刪除:刪除訊息。
- 刪除全部:刪除所有的訊息。
- 詳情:存取訊息內容。

# 寄件備份匣 (OK 5.5)

此資料匣可儲存您已經成功寄出的訊息。

在查看訊息清單時,按<選項>以進入下列選項:

- 查看:顯示選取的訊息。
- 轉發:轉寄該訊息給其他人。
- **編輯**:編輯選取的訊息。
- **排序以**:更改清單的排序順序。
- 刪除:刪除訊息。
- **删除全部**:删除所有的訊息。
- 詳情:存取訊息內容。

# 電子郵件收件匣 (OK 5.6)

此資料匣可儲存您已經收到的電子郵件。

### 查看收到的電子郵件

- 1. 在電子郵件資料匣中按<選項>。
- 選擇下載由您的伺服器取得新的電子郵件。
   手機便會檢查有無新的電子郵件並取回收到的電子郵件。
   圖示可表示每封電子郵件的狀態:
  - 😰:收到的電子郵件
  - 🔉 : 收到的有附件電子郵件

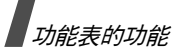

- 🖻 🔁 :未取回的電子郵件
- ✓ 視 DRM (數位權限管理)而定,您可能無法轉 寄某些訊息。這些訊息會以 ☎ 圖示來表 示。
  - !圖示表示該郵件是以高優先等級發送。灰色的圖示則表示郵件為低優先等級。
- 3. 選擇一封電子郵件或標題。
- 4. 若該電子郵件超過一頁,請按 [▲/▼] 以逐頁捲動。
- 5. 選擇一個附加檔案以查看或播放。

### 使用電子郵件選項

在查看電子郵件清單或電子郵件時,請按<**選項**>以進入下列選項:

- 查看:開啓選取的電子郵件。
- 取回:由電子郵件伺服器取回選取的電子郵件標題的 信件內容。
- 回覆:向寄件人發送回覆訊息。
- 回覆全部:向寄件人以及該訊息之所有收件人發送回 覆訊息。
- 轉發:轉寄該訊息給其他人。
- 儲存檔案:將訊息中的媒體項目儲存至您手機的記憶 體或記憶卡中○
- 下載:由電子郵件伺服器下載新的電子郵件或標題。
- 排序以:更改清單的排序順序。
- 儲存到聯絡人:由訊息中取得電話號碼或電子郵件地 址並將之存入電話簿。

- 封鎖:將寄件人的電子郵件位址或電子郵件主題加入 封鎖清單。
- 從手機中刪除:將所選的或全部的電子郵件從手機記 憶體中刪除 ○
- 永久刪除:將所選的或全部的電子郵件從手機記憶體 以及電子郵件伺服器中刪除○
- 郵件帳戶:更改目前使用的電子郵件帳戶。
- 詳情:存取電子郵件內容。

# 預設範本 (OK 5.7)

使用此功能表來建立、編輯與發送文字範本以及多媒體 範本。

#### 預設文字範本 (OK 5.7.1)

使用此功能表來預設常會用到的訊息。

按 < 新增 > 以建立新的文字範本。

在範本清單中按 < 選項 > 以進入下列選項:

- 發送:將範本比照簡短訊息、多媒體訊息、檔案即時 通或電子郵件發送。
- 新增:加入一個新範本。
- 編輯:更改選取的範本。
- **刪除**:刪除範本。
- 刪除全部:刪除所有的範本。

預設多媒體訊息 (OK 5.7.2)

當您進入此功能表時,您可查看您儲存的範本清單。

在範本清單中按 < 選項 > 以進入下列選項:

- 查看:開啓範本。
- 發送:將範本比照多媒體訊息發送。
- 新增:加入一個新的範本。
- 編輯:更改選取的範本。
- 刪除:刪除範本。
- 刪除全部:刪除所有的範本。

# 廣播訊息 (OK 5.8)

您的手機可接收手機廣播訊息,包括網路上各種類別的 文字訊息如氣象預測、交通、新聞報導。使用此功能表 來存取接收手機廣播訊息。

所有的手機廣播訊息會被儲存在暫存資料匣中並且在一段時間後自動刪除。若您不希望某些訊息被刪除,請儲存在儲存資料匣。只需在查看訊息時按<選項>,再選擇儲存即可。

在訊息清單中按 < 選項 > 以進入下列選項:

- 查看:開啓選取的訊息。
- 刪除:刪除選取的訊息。
- 刪除全部:刪除選取的資料匣中所有的訊息。

### 刪除全部 (OK 5.9)

使用此功能表來一次刪除各個資料匣中所有的訊息。

- 1. 按 [OK] 以檢查所需的訊息匣。
- 2. 按<刪除>∘
- 3. 按 < 是 > 以確認刪除 ∘

設定 (OK 5.0)

使用此功能表來設定使用傳訊服務的各種選項。

文字訊息 (OK 5.0.1)

您能配置預設的簡短訊息設定。

設定 x:設定下列內容中的設定。

訊息服務中心:儲存或改變您訊息中心的號碼。 訊息啟動期:設定您的訊息儲存在簡短訊息中心的時 間長度。

**訊息類型**:設定預設的訊息類型。網路會將訊息轉換 為選取的格式。

**名稱**:輸入設定名稱。

• 發送設定:設定下列發送簡短訊息的選項:

**回覆路徑**:使收件人能經由簡短訊息中心回覆您。

**發送報告**:設定網路在訊息發送時通知您。

網路選擇:選擇喜好的資料發送方法,GSM (CS)或 GPRS (PS)網路皆可。

**保留副本**:發送訊息後在寄件備份匣留下訊息的副本。

多媒體訊息 (OK 5.0.2)

您能配置預設的多媒體訊息設定。

- 發送設定:設定下列發送多媒體訊息的選項:
   優先等級:設定您訊息的優先等級。
   訊息啟動期:設定您的訊息儲存在多媒體訊息中心的

自定時間(小時):指定一段時間內的訊息儲存在多 媒體訊息中心。

**發送**:設定訊息發送的延遲時間。

**隱藏位址**:設定在收件人手機中隱藏您的位址。

要求發送報告:設定網路在訊息發送時通知您。

**要求讀取報告:**要求每個收件人在讀取您的訊息時向 您發送報告。

**保留副本**:發送訊息後在寄件備份匣留下訊息的副本。

增加個人名片: 允許您的連絡資訊經由檔案即時通附 加在您的訊息中。

**增加簽名**:經由檔案即時通編輯並附加您的簽名於訊 息中。

**取回設定**:設定下列取回多媒體訊息的選項:

**本地網路**:決定您的手機是否在您位於原服務範圍時 自動取回新訊息。

**漫遊網路:**決定您的手機是否在您漫遊網路時自動取 回新訊息。

原網路與漫遊網路有下列選項:

- **自動下載**:手機自動由伺服器取回訊息。
- **手動**:手機會先由伺服器接收通知○再由您使用**取** 回選項來手動下載新訊息○
- **限制**:手機會先由伺服器接收通知 當您試圖下載 訊息時,手機會通知您額外的費用 ○
- **拒絕**:手機拒絕接收所有的訊息。

發送報告:設定網路發送一份發送報告給寄件人。

發送讀取報告:決定手機是否發送讀取報告給寄件人。

**拒絕匿名訊息**:拒絕匿名寄件人的訊息。

**拒絕廣告訊息**:拒絕廣告訊息。

- **多媒體訊息設定**:設定多媒體訊息用之連線設定。 您也可以建立或編輯一個設定。 ▶ 第 63 頁
- 訊息大小:選擇多媒體附件的檔案大小上限。視您的 國家而定,檔案大小會有所不同。
- 創作模式:選擇多媒體訊息創作模式。
   警告:手機會在您用不支援的檔案格式建立並發送訊息時通知您。

**無限**:您可以用不支援的檔案格式建立並發送訊息。 **限制**:您無法用不支援的檔案格式建立並發送訊息。

• 播放間隔:選擇螢幕顯示每個訊息頁面的時間長度。

電子郵件 (OK 5.0.3)

您可以配置預設的電子郵件設定。

- 發送設定:設定下列發送電子郵件的選項: 從:設定寄件人名稱。
  - **發送帳戶**:選擇預設帳戶。
  - **優先等級**:設定您電子郵件的優先等級。
  - **保留副本**:發送電子郵件後在寄件備份匣留下副本。

回覆時包含原文:設定手機是否在回覆電子郵件時保 留原內容。

**發送報告**:設定網路在電子郵件發送時通知您。

增加個人名片: 允許您的連絡資訊經由檔案即時通附 加在您的電子郵件中。

增加簽名:經由檔案即時通編輯並附加您的簽名於電 子郵件中。

**輸入簽名**:編輯您的簽名。

**取回設定**:設定下列接收電子郵件的選項:

設定下載限制:決定電子郵件的來信大小上限。您的 手機將會拒絕超過指定大小的電子郵件。

**自動檢查**:設定您的手機在一定的時間間隔自動檢查 電子郵件伺服器以下載新的電子郵件。

**檢查間隔**:設定手機在多久時間時檢查電子郵件伺服 器以下載新的電子郵件。

**封鎖地址**:指定電子郵件地址以封鎖該地址寄來的電 子郵件。

封鎖標題:指定標題以封鎖包含該標題的電子郵件。

**電子郵件設定**:選擇一個發送與接收電子郵件用的網路連線設定。您也可以建立或編輯一個設定。

▶ 第63頁

☑ 您無法在正在發送或取回一封電子郵件時更改電 子郵件設定的設定。

郵件帳戶:選擇要使用的帳戶並設定電子郵件帳戶。 按<選項>,再選擇編輯以進入下列選項:

**帳戶名**:為目前選取的帳戶輸入名稱。

SMTP 伺服器:輸入外寄電子郵件伺服器的 IP 位址 或範圍名稱。

SMTP 端口號:輸入 SMTP 端口號號碼。

**收件伺服器類型:**選擇收件電子郵件伺服器的協定類型。之後的選項會視協定類型設定而定。

**POP3 伺服器 /IMAP4 伺服器**:輸入 POP3 或 IMAP4 伺服器的 IP 位址或範圍名稱。

**POP3 端口號 /IMAP4 端口號**:輸入 POP3 或 IMAP4 端口號的號碼 ○

IMAP4 取回選項:(限 IMAP4 協定):設定手機只取 回新訊息或是所有的訊息。

**取回選項:**設定手機由伺服器取回電子郵件的哪些部分。

**保留於伺服器**:取回電子郵件後在伺服器中保留副本。

個人地址:設定您個人的電子郵件位址。

**用戶名:**設定 POP3 或 IMAP4 伺服器連接的使用者 名稱。

**密碼:**設定 POP3 或 IMAP4 伺服器連接的密碼。

使用 SMTP 驗証: 啓動 SMTP 驗証。

與 POP3/IMAP4 相同:設定您是否想要使 SMTP 伺 服器之參數與 POP3 或 IMAP4 伺服器相同 ○

**用戶名:**輸入 SMTP 使用者名稱。

**密碼:**設定 SMTP 密碼。

語音信箱 (OK 5.0.4)

您能更改語音信箱中心的號碼。

PUSH 訊息 (OK 5.0.5)

您能決定手機是否要接收 Push 訊息。

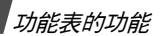

廣播訊息 (OK 5.0.6)

使用此功能表來更改廣播訊息服務的設定。

- 接收: 啓動或關閉廣播訊息的接收。
- 頻道:指定您要接收廣播訊息的頻道。
   若您選擇各別頻道,您就能設定一個啓動廣播訊息頻 道的清單。
- 語言:選擇廣播訊息所播放的語言。

# 記憶體狀態 (OK 5. \*)

使用此功能表來查看簡短訊息、多媒體訊息、電子郵件 與 push 訊息的記憶體狀態。

# 檔案總管 (OK 6)

**檔案總管**功能表使您能存取手機記憶體或記憶卡中的圖 像、影片、鈴聲、音頻與其他檔案。

要進入此功能表,請在待機模式下按 [**OK**] 並選擇**檔案總 管**。

✓ 由於 DRM(數位權限管理)系統,有些您從網際網路 下載或是經多媒體訊息接收的媒體檔案會需要授權碼 來存取或轉寄給他人。您可以在擁有這些檔案管理權 限的網頁中獲得此碼;只需使用項目選項中的啟動密 碼選項即可。

# 圖像

此功能表會顯示預設的背景圖像、您所拍攝的相片以及 下載或接收而來的圖像。您也可以使用各種編輯選項來 編輯圖像。

# 查看圖像

- 1. 按[左]或[右]捲動至某個圖像資料匣。
- 2. 選擇圖像。
- 3. 按[左]或[右]以查看其他圖像。

#### 編輯圖像

- 1. 選擇圖像 ∘
- 2. 按 < 選項 > 並選擇編輯 ○
- 3. 使用下列選項來更改圖像。
  - 儲存為:更改圖像的名稱。
  - 調整大小:更改圖像大小。
  - 效果:更改相片色調或套用特殊效果。
  - 調整:調整圖像亮度、對比或色彩平衡。
  - 相框:給相片套用相框。
  - **美工圖案**:增加一個小部份圖像至相片中。
  - 加入文字:增加文字至相片中。
  - 旋轉:以順時針或逆時針方向旋轉相片。
  - 反轉:垂直或水平地反轉相片。
  - 剪下:選擇相片各個大小或某種形狀的部分。
- 4. 結束後請按 [OK] ○
- 5. 輸入相片名稱並按 < 儲存 > 。

### 使用圖像選項

查看圖像時,按<選項>以進入下列選項:

- 發送:經由多媒體訊息、電子郵件、檔案即時通、藍芽、紅外線埠或線上相簿(若有提供)來發送選取的 檔案。
- 藍芽隱藏:隱藏該檔案,不讓其他藍芽裝置存取。
- 藍芽顯示:與其他藍芽裝置分享該檔案。
- **啟動密碼:**當選取的 DRM 檔案碼過期時擷取新的授 權碼 ○
- **重新啟動密碼**:即使選取的 DRM 檔案碼並未過期, 仍然擷取新的授權碼。
- 設定為:將圖像設定為螢幕或外螢幕的背景圖像,或 是某個聯絡人的來電顯示。
- 移動:將檔案移動到另一個資料匣。
- 複製:將檔案複製到另一個資料匣。
- **實際大小**:選擇圖像依照實際大小或是螢幕大小顯示 ○
- 幻燈片:將所有圖像以幻燈片播放。
- 編輯:編輯圖像並另存新檔。
- 刪除:刪除選取的檔案。
- 重新命名:更改檔案名稱。
- 詳情:存取檔案內容。
- 密碼管理:管理您取得的授權碼。
- 查看圖像清單時,按<選項>以進入下列選項:
- 查看:開啓選取的圖像。

- 發送:經由多媒體訊息、電子郵件、檔案即時通、藍芽、紅外線埠或線上相簿(若有提供)來發送檔案。
- 藍芽隱藏:隱藏該檔案,不讓其他藍芽裝置存取。
- 藍芽顯示:與其他藍芽裝置分享該檔案。
- 設定為:將圖像設定為螢幕或外螢幕的背景圖像,或 是某個聯絡人的來電顯示。
- 移動:將檔案移動到另一個資料匣。
- 複製:將檔案複製到另一個資料匣。
- 刪除:刪除選取的檔案。
- 重新命名:更改檔案名稱。
- 鎖定/解鎖:將檔案鎖定以免被刪除,或將檔案解 鎖。
- 新資料匣:增加新資料匣○
- 詳情:存取檔案內容。
- 記憶位置狀態:存取檔案總管中各個資料匣的記憶體 資訊。

# 下載圖像

- 1. 按[左]或[右]以捲動至**下載**。
- 2. 選擇更多的圖片。您即會連接至目前的網站。
- 3. 尋找想要的圖像並依照螢幕上的指示進行下載。

# 影片

此功能表會顯示您錄製、下載或隨訊息接收的影片片段。

### 播放影片片段

1. 按[左]或[右]捲動至某個影片資料匣。

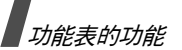

### 2. 選擇影片片段。

播放時可使用下列按鍵:

| 按鍵          | 說明                         |
|-------------|----------------------------|
| ОК          | 暫停或繼續播放。                   |
| 上           | 開啓播放清單 ○                   |
| 左           | 前往前一個檔案。按住不放即可向後到—<br>個檔案。 |
| 右           | 跳到下一個檔案。按住不放即可向前到一<br>個檔案。 |
| <b>▲</b> /▼ | 調整音量○                      |
| 下           | 停止播放 ◎                     |

使用影片選項

在播放時按 < 選項 > 以進入下列選項:

- 暫停 / 繼續:暫停或繼續播放。
- 停止:停止播放。
- 發送:經由多媒體訊息、電子郵件、檔案即時通、藍芽、紅外線埠或線上相簿(若有提供)來發送選取的 檔案。
- 加入到播放清單:將影片片段加入到播放清單。
- 開啟播放清單:開啓目前啓動的播放清單。
- **啟動密碼:**當選取的 DRM 檔案碼過期時擷取新的授 權碼 ○

- **重新啟動密碼**:即使選取的 DRM 檔案碼並未過期, 仍然擷取新的授權碼
- 藍芽隱藏:隱藏該檔案,不讓其他藍芽裝置存取。
- 藍芽顯示:與其他藍芽裝置分享該檔案。
- 顯示控制列 / 隱藏控制列: 顯示或隱藏媒體播放器的 控制列。
- 詳情:存取檔案內容。
- 播放器設定:更改播放檔案的預設設定。
   播放選項:選擇重覆模式。
   音量:選擇音量大小。
   控制器:顯示或隱藏媒體播放器的控制列。
   播放器外觀:選擇外觀圖像。
- **串流設定**: 啓動串流伺服器用的連線設定。您也可以 建立或編輯一個設定。 ▶ 第 63 頁
- 密碼管理:管理您取得的授權碼。

#### 下載影片片段

- 1. 按[左]或[右]捲動到**下載**。
- 2. 選擇**更多的影片**。您即會連接到目前的網站。
- 3. 尋找想要的影片片段並依照螢幕上的指示進行下載。

# 

此功能表會顯示您下載的或是隨訊息接收的 AAC 或 MP3 檔案。您也可以播放串流內容。

# 播放音樂

選擇音樂檔案。選取的音樂即會播放。

播放時可使用下列按鍵:

| 按鍵  | 說明                         |
|-----|----------------------------|
| ОК  | 暫停或繼續播放。                   |
| 上   | 開啓播放清單。                    |
| 左   | 前往前一個檔案。按住不放即可向後到—<br>個檔案。 |
| 右   | 跳到下一個檔案。按住不放即可向前到—<br>個檔案。 |
| ▲/▼ | 調整音量○                      |
| 下   | 停止播放。                      |

#### 使用音樂選項

播放時按 < 選項 > 以進入下列選項:

- 暫停 / 繼續:暫停或繼續播放。
- 停止:停止播放。
- 發送:經由多媒體訊息、電子郵件、檔案即時通、藍芽、紅外線埠或線上相簿(若有提供)來發送選取的 檔案。
- 加入到播放清單:將音樂加入到播放清單。
- 開啟播放清單:開啓播放清單。
- **啟動密碼**:當選取的 DRM 檔案碼過期時,請擷取新的授權碼。
- 重新啟動密碼:即使選取的 DRM 檔案碼並未過期, 仍然擷取新的授權碼

- 藍芽隱藏:隱藏該檔案,不讓其他藍芽裝置存取。
- 藍芽顯示:與其他藍芽裝置分享該檔案。
- 詳情:存取檔案內容。
- 播放器設定:更改播放檔案的預設設定。
   播放選項:選擇重覆模式。
   音量:選擇音量大小。
   播放器外觀:選擇外觀圖像。
- **串流設定**: 啓動串流伺服器用的連線設定。您也可以 建立或編輯一個設定。 ▶ 第 63 頁
- 密碼管理:管理您取得的授權碼。

#### 下載音樂檔案

- 1. 選擇更多的音樂。您即會連接至目前的網站。
- 2. 尋找想要的音樂檔案並依照螢幕上的指示進行下載。

# 鈴聲

此功能表會顯示預設的鈴聲與您所錄製、下載或隨檔案 接收的鈴聲檔案。您也可以存取您所錄製的語音備忘錄。

### 播放鈴聲檔案

- 按[左]或[右]捲動至某個鈴聲資料匣。
   若要進入語音備忘錄,則請捲動至語音備忘錄資料
   ▶ 第 33 頁
- 2. 選擇鈴聲檔案。鈴聲即會被播放。

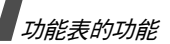

播放時可使用下列按鍵:

| 按鍵      | 說明               |
|---------|------------------|
| 左       | 前往前一個檔案○         |
| 右       | 跳到下一個檔案○         |
| 上/下/▲/▼ | 調整音量○            |
| ОК      | 使您可以將鈴聲檔案發送給其他人。 |

#### 使用鈴聲選項

播放時按 < 選項 > 以進入下列選項:

- 發送:經由多媒體訊息、電子郵件、檔案即時通、藍 芽、紅外線埠或線上相簿(若有提供)來發送選取的 檔案。
- 藍芽隱藏:隱藏該檔案,不讓其他藍芽裝置存取。
- 藍芽顯示:與其他藍芽裝置分享該檔案。
- 設定為鈴聲:將選取的聲音檔案設定為您的通話鈴聲。
- ☑ 您無法將 AMR 檔案設定為鈴聲。
- 設定為來電顯示:將選取的聲音檔案設定為某位聯絡
   人的來電顯示鈴聲。
- 刪除:刪除選取的檔案或所有檔案。
- 重新命名:更改檔案的名稱。
- 詳情:存取檔案內容。

#### 下載鈴聲

- 在鈴聲資料匣中選擇更多的鈴聲。您即會連接至目前 的網站。
- 2. 尋找想要的鈴聲並依照螢幕上的指示進行下載。

### 遊戲及更多

使用此功能表下載 Java 遊戲來玩。

#### 使用 Java 遊戲選項

在查看遊戲清單時按 < 選項 > ,以進入下列選項:

- 玩:執行選取的遊戲。
- 移動:將遊戲移動至另一個資料匣。
- 刪除:刪除選取的遊戲或所有遊戲。
- 重新命名:更改遊戲的名稱。
- 新資料匣:增加新資料匣。
- 鎖定/解鎖:將遊戲鎖定以兒被刪除、移動或重新命名,或將遊戲解鎖。
- 詳情:存取遊戲內容。
- 網路設定: 啓動一個存取 Java 伺服器用的連接內容。 您也可以建立或編輯一個內容。 ▶ 第 63 頁
- 記憶體狀態:存取檔案總管中各個資料匣的記憶體資訊。○

# 下載新遊戲

- 1. 選擇**更多遊戲**。您即會連接至目前的網站。
- 2. 尋找想要的遊戲並依照螢幕上的指示進行下載。

# 其他檔案

不為手機所支援的已接收檔案會被儲存在此資料匣中。 您無法在手機上開啓這些檔案。不支援的檔案格式包括 \*.doc、\*.ppt、和 \*.txt 等等。

在查看檔案清單時按<選項>,以進入下列選項:

- 刪除:刪除選取的檔案或所有檔案。
- **重新命名**:更改檔案或資料匣的名稱。
- 鎖定/解鎖:將檔案鎖定以免被刪除,或將檔案解 鎖。
- 詳情:存取檔案內容。
- **新資料匣**:增加新資料匣。
- 記憶體狀態:存取檔案總管中各個資料匣的記憶體資訊。

# 記憶卡

使用此功能表來存取儲存在記憶卡上的媒體檔案。只有 在您將記憶卡插入手機時此選項才會出現。

有關使用檔案的詳細資料,請見對應的功能表。

☑ 您無法在此功能表中使用不同的手機或 PC 建立的其 他資料匣或檔案。

# 行事曆 (OK 7)

行事曆功能可讓您建立並管理您的行程表、週年紀念、 工作和備忘錄。您也可以設定鬧鐘。 若要進入此功能表,請在待機模式下按 [OK] 並選擇**行事 曆**。

# **鬧鐘** (OK 7.1)

使用此功能表來設定鬧鐘。其提醒的類型從一般的鬧鐘 到目前選取的設定之來電提醒設定都有。起床鬧鐘並不 會受您的設定而影響。

#### 設定鬧鐘

- 1. 選擇鬧鐘類型。
- 捲動至鬧鐘列上的開並按[下]○
- 3. 輸入鬧鐘響起的時間並按[下]。
- 4. 設定重覆選項。
- 選擇間鐘提示音列。
- 6. 選擇鬧鐘鈴聲。
- 7. 按 < 選項 > 並選擇儲存。

#### 停止鬧鐘

鬧鐘響起時,請以下列方法之一來停止鬧鐘:

- 按 < OK > 以確認鬧鐘 ∘
- 按<延後開鈴>已停止起床開鐘5分鐘。您最多可使 用此功能5次。

#### 關閉鬧鐘

- 1. 選擇您想要關閉的鬧鐘。
- 2. 在鬧鐘列上選擇關 ∘
- 3. 按 < 選項 > 並選擇儲存。

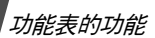

# 日暦 (OK 7.2)

使用此功能表來記錄您每月的行程。

#### 查閱日曆

當您開啓日曆時,今日的日期會以藍色方塊標示。請捲 動至所需的日期。您可按 [▲/▼] 來移動至前一個月或下 一個月。

按 < 選項 > 以進入下列選項:

- 查看:顯示該日期所儲存的事件。
- 新增:增加新的事件、週年紀念、工作或備忘錄。您可以在一天之中排定多個事件。
- 按週查看:顯示按週查看畫面。
- 前往今日:顯示目前日期。
- 前往日期:顯示特定日期。
- 開始日期:設定日曆以星期日或星期一開始。
- 刪除:刪除特定期間的事件。
- **刪除全部**:刪除日曆中所有的事件。

# 輸入新的行程表項目

- 1. 在日曆上選擇日期。
- 2. 按 < 選項 > 並選擇新增 → 行程表 ○
- 3. 在下列輸入欄位中輸入資訊或更改設定:
  - 標題:輸入事件標題。
  - **詳情**:輸入事件詳細資料。
  - 開始/結束:輸入事件開始與結束的日期。

- 開始日期 / 結束日期:輸入事件開始與結束的日期。
- 位置:輸入事件的位置資訊。
- **鬧鐘**:選擇將事件設定鬧鐘並設定鬧鐘時間○
- **重覆**:選擇並設定事件重覆發生。您可以選擇重 覆間隔並設定結束重覆的日期。
- 期限:設定事件被從日曆中刪除的時間。
- 4. 按 < 選項 > 並選擇儲存。

# 輸入新的週年紀念

- 1. 在日曆上選擇日期。
- 2. 按 < 選項 > 並選擇新增 → 週年紀念。
- 3. 在下列欄位中輸入資訊或更改設定:
  - 時機:輸入有關此週年紀念日的資訊。
  - 日期:輸入日期。
  - **鬧鐘**:選擇並設定週年紀念日的鬧鐘提醒。
  - 每年重覆:您可設定手機每年提醒您此週年紀念日。
- 4. 按 < **選項** > 並選擇儲存 ∘

#### 輸入新的工作

- 1. 在日曆上選擇日期。
- 2. 按 < 選項 > 並選擇新增 → 工作 ∘
- 3. 在下列輸入欄位中輸入資訊或更改設定:
  - 標題:輸入工作標題。
  - 工作:輸入工作詳情。
  - 開始日期:輸入開始日期。

- 截止日期:輸入截止日期。
- **優先等級**:選擇優先等級。
- 4. 按 < 選項 > 並選擇儲存 ∘

#### 輸入備忘錄

- 1. 按 < 選項 > 並選擇新增 → 備忘錄 ∘
- 2. 輸入備忘錄文字並按[下]。
- 3. 輸入日期。
- 4. 按 < **選項** > 並選擇儲存 ∘

#### 查看事件

- 在日曆上選擇日期以顯示該日期的事件。事件淸單會 顯示出來。
  - 下列圖示表示事件的類型:

  - ・ ジェ作
     ・ 😇 備忘錄
- 2. 選擇一個事件以查看詳情。

#### 使用事件選項

在事件清單中按 < 選項 > 進入下列選項:

- 查看:進入選取的事件。
- 新增:增加新的事件。
- 已完成 / 記事簿: 更改選取的工作的狀態。
- 按月查看:切換到按月查看畫面。
- 按週查看:切換到按週查看畫面。
- 更改日期 / 截止日期 / 更改行程:更改事件日期。
- 刪除:刪除選取的事件。

- 刪除全部:刪除選取的日期中所有的事件。
- 發送行程/發送工作:經由多媒體訊息、電子郵件、 檔案即時通、藍芽或紅外線埠來發送事件。
- 發送備忘錄:經由簡短訊息發送備忘錄。

# 按週查看 (OK 7.3)

使用此功能表來查看選取星期中的事件。目前的日期會 以藍色標示。日曆日期上的方形底座則是表示該日期排 定的事件類型。

- 1. 捲動到日期欄並按[左]或[右]進入其他週。
- 2. 選擇含有所需事件的時間方格。

# 今日事件 (OK 7.4)

使用此功能表來查看選取日期中的事件。

選擇某個事件以查看詳情。事件會以編輯模式開啓。

# 行程表 (OK 7.5)

此功能表可顯示排定的事件。若您已設定重覆與鬧鐘選項,則 🕤 與 🔔 圖示便會顯示出來。

選擇某個行程表項目以查看詳情。

# 週年紀念 (OK 7.6)

此功能表可顯示您建立的週年紀念。若您已設定重覆與 鬧鐘選項,則 🔄 與 🙆 圖示便會顯示出來。

#### 選擇某個週年紀念以查看詳情。

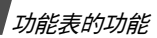

# **工作** (OK 7.7)

使用此功能表以顯示您建立的工作。右邊的圖示標示出 重要性;圖示的數字越小,優先等級就越高。該工作已 完成時,狀態核取方塊中會出現一個勾。

選擇某個工作以查看詳情。

# 備忘錄 (OK 7.8)

此功能表會顯示您建立的備忘錄。

選擇某個備忘錄以查看詳情。

# 假期 (OK 7.9)

此功能表會顯示假期。

選擇某個事件以查看詳情。

# 未看的鬧鐘提醒事項 (OK 7.0)

若您無法告知收到排定事件或週年紀念的鬧鐘,則手機 會將事件鬧鐘儲存起來直到您確認為止。

- 1. 選擇事件。
- 2. 按 < 確認 > 以確認並刪除事件。

# 記憶體狀態 (OK 7.\*)

此功能表會顯示您建立的各種類型的事件數量,以及您 所能儲存的事件總數。

# 相機 (OK 8)

您可使用手機內建的相機模組來拍照和錄影。您可以使用相機功能表啓動相機並管理您的相片與影片片段。 若要進入此功能表,請在待機模式下按[OK],再選擇相機或按住[co]。

- ▶ 請勿在尚未取得他人同意前進行拍照。
  - 請勿在禁止使用相機的場所拍照。
  - 請勿在可能會干擾對方個人隱私性的場所拍照。

### 拍照

相機會建立 JPEG 相片。

- ☑ 當您在直接日射或太亮的照明下拍照,相片上可能會 出現陰影。
- 1. 進入相機功能表或按住[圖]以開啓相機。
- 按[1]以切換螢幕下方的內側鏡頭以及手機外部的 外側鏡頭。
- 3. 將相機鏡頭對準景物來調整影像。
  - 按 < 選項 > 即可使用相機選項 · 請見下一段 ·
  - 使用按鍵更改相機設定或切換到其他模式。
    - ▶ 第 55 頁
- 按 [OK] 即可拍照。手機會將相片儲存在圖片資料匣中。

☑ 按下相機快門按鍵後穩住手機一到兩秒以使手機 能處理圖像的資料。

| 5. | 動作     | 按                       |
|----|--------|-------------------------|
|    | 使用相片選項 | < <b>選項</b> >○ ▶ 第 56 頁 |
|    | 刪除相片   | < 刪除 > 或 [C] ○          |
|    | 返回拍攝模式 | [ <b>OK</b> ] °         |

# 使用拍攝模式中的相機選項

在拍攝模式中按 < 選項 > 以進入下列選項:

- 拍照:拍攝相片。
- 錄製影片:切換到錄製模式。
- 切換相機:切換內側或外側鏡頭。
- 前往相片:顯示儲存在圖片資料匣中的照片。
- 拍照模式:在下列模式中拍照。 ▶ 第46頁
   正常拍攝:在正常模式中拍照。
  - 連續快拍:拍下連續動作照片。請選擇相機將會拍攝 的相片張數及拍攝相片的次數頻率。

**分格拍攝**:拍下幾張相片並儲存在同一個相片框中。 您可選擇版面配置。

- 效果:更改圖像的色調。
- 相框: 套用裝飾相框。
- **閃光燈**:設定閃光燈設定。
- 自拍計時器:設定相機拍照之前的等待時間。
- 變焦:顯示變焦控制列。
- 亮度:顯示亮度控制列。
- 相機設定:更改拍照的預設設定。

**預設名稱:**更改預設檔名的主檔名。

**預設儲存**:選擇相片要存入的記憶位置。

**取景器**:選擇預覽模式,包括全螢幕模式和實際比例 的一般模式。

**快門聲音**:選擇按下快門時發出的聲音。

**相片品質**:選擇影像品質。

**相片大小**:選擇影像大小。

**連續快拍速度**:選擇連續快拍模式下的快門速度。

**單點對焦**:根據影像特定部份來調整曝光度。選擇開 以將對焦點框顯示於螢幕中央,並依據框內的圖像程 式段的亮度來更改曝光。

感光度:更改控制您相機敏感度的 ISO 設定。在低 光源情形下,降低 ISO 號碼以提高品質。ISO 號碼 越高,相機快門的動作就越快且對光源越敏感。較高 的 ISO 設定會比較容易使相片失真。

**白平衡:**調整相片的色彩平衡。您可用此平衡來使相 片看來較暖或較寒。

照相機快捷鍵:查看您可在拍攝模式下使用之按鍵的功能。

### 在拍攝模式中使用按鍵

您可在拍攝模式中,使用按鍵來自訂相機設定。

| 按鍵       | 功能      |
|----------|---------|
| <b>A</b> | 垂直翻轉影像○ |
| V        | 顯示鏡射影像○ |

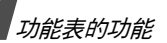

| 按鍵  | 功能                         |
|-----|----------------------------|
| 左/右 | 調整影像的亮度○                   |
| 上/下 | 縮小或放大。                     |
| 1   | 切換到錄製模式。 ▶ 第 56 頁          |
| 2   | 更改影像大小。                    |
| 3   | 更改影像品質 ○                   |
| 4   | 更改拍攝模式和相片個數。               |
| 5   | 更改相片的色調。                   |
| 7   | 選擇裝飾相框 ○                   |
| 8   | 設定自拍計時器 ○                  |
| 9   | 前往 <b>圖片</b> 資料匣。 ▶ 第 46 頁 |
| *   | 更改預覽模式 ○                   |
| 0   | 啓動或關閉閃光燈 ∘                 |

# 使用相片選項

儲存相片後後,按<選項>進入下列選項:

- 取景器:返回拍攝模式。
- 查看:當您拍攝了多張相片時,開啓選取的相片。
- 發送:經由多媒體訊息、電子郵件、檔案即時通、 藍芽或紅外線埠來發送相片。
- 刪除:刪除相片。
- 設定為:將相片設定為主螢幕或外螢幕的背景圖像, 或是某個聯絡人的來電顯示圖像○

- 前往相片:顯示儲存在圖片資料匣中的相片。
   ▶ 第 46 頁
- 重新命名:更改相片名稱。

# 錄製影片

您可以將手機當成錄影機來將目前顯示在螢幕上的影像 錄製並儲存為影片檔案。相機會建立 3gp 影片片段。

- 1. 進入相機功能表,或按住[圖]以啓動相機。
- 2. 按[1] 切換至錄製模式。
- 按[1] 切換螢幕下方的內側鏡頭以及手機外部的外 側鏡頭。
- 4. 將相機鏡頭對準景物來調整影像。
  - 按<選項>即可使用相機選項○ ▶ 第57頁
  - 使用按鍵更改相機設定或切換到其他模式。
     ▶ 第 57 頁
- 按 [OK] 開始錄製 ○
   若要暫停,請按<暫停> ○
- 當您結束錄製時,請按[OK]。影片會自動儲存到影 片資料匣。

| 7. | 動作     | 按                              |
|----|--------|--------------------------------|
|    | 使用影片選項 | < <b>選項</b> >○ ▶ 第 57 頁        |
|    | 刪除影片片段 | < <b>刪除</b> > 或 [ <b>C</b> ] ○ |
|    | 返回錄製模式 | [ <b>OK</b> ] °                |

#### 在錄製模式下使用相機選項

在錄製模式下,按<選項>以進入下列選項:

- 錄製:開始錄製。
- 拍照:切換至拍攝模式。
- 切換相機:切換內側或外側鏡頭。
- 前往影片:顯示儲存在影片資料匣中的影片片段。
   ▶ 第 47 頁
- 效果:更改圖像的色調。
- 閃光燈:更改閃光燈設定。
- 變焦:顯示變焦控制列。
- 亮度:顯示亮度控制列。
- 影片設定:更改下列錄製影片的設定:
   預設名稱:更改預設檔名的主檔名。
  - **預設儲存:**選擇相片要存入的記憶位置。
  - **品質**:選擇圖像品質。
  - **錄製時間**:選擇影片的錄製模式。
  - 選擇**正常**以目前可用的記憶體來錄製。影片的長度將 依照記憶體的已使用量決定。
  - 選擇多媒體訊息限制以錄製適合多媒體訊息的影片。 大小:選擇圖像大小。
  - 錄音:錄製有音頻的影片片段。
- 攝影機快捷鍵:查看您在錄製模式下可用之按鍵的功能。

### 在錄影模式中使用按鍵

| 按鍵  | 功能                         |
|-----|----------------------------|
| ٨   | 垂直翻轉影像 ○                   |
| •   | 顯示鏡射影像○                    |
| 左/右 | 調整影像亮度○                    |
| 上/下 | 變焦放大或縮小。                   |
| 1   | 切換至拍攝模式。 ▶ 第 54 頁          |
| 2   | 更改相框大小。                    |
| 3   | 更改影像品質。                    |
| 4   | 更改影片錄製模式。                  |
| 5   | 更改圖像色調 ○                   |
| 7   | 開啓或關閉音頻。                   |
| 9   | 前往 <b>影片</b> 資料匣。 ▶ 第 47 頁 |
| 0   | 啓動或關閉閃光燈 ○                 |

#### 使用影片選項

儲存影片片段後,按<選項>以進入下列選項:

- 播放:播放影片片段。
- 取景器:返回錄製模式。
- 發送:經由多媒體訊息、電子郵件、檔案即時通、 藍芽或紅外線埠來發送影片片段。
- 刪除:刪除影片片段。

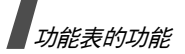

- 前往影片:顯示儲存在影片資料匣中的影片片段。
   ▶ 第 47 頁
- 重新命名:更改影片片段的名稱。

# 設定 (OK 9)

使用此功能表自訂您的手機設定。您也可以重新設定成 預設值。

若要進入此功能表,請在待機模式下,按[OK],再選擇 設定。

# 使用設定 (OK 9.1)

您的手機具備了容易上手的聲音設定功能,以讓您能因 不同的事件和情況迅速且輕鬆地更改手機的聲音設定。 使用此功能表來調整每項設定的內容並啓動所需的設定。

### 編輯設定

- 1. 選擇所需的設定。
- 2. 按 < 選項 > , 再選擇編輯。
- 3. 更改聲音設定:
  - 通話提示類型:按[OK],再選擇通話提示音的提示類型。
  - 語音通話鈴聲:按[OK],再選擇語音通話提示音的鈴聲。
  - **視訊通話鈴聲**:按[OK],再選擇視訊通話提示音的鈴聲。
  - 提示音音量:調整通話提示音的音量。

- 訊息提示類型:按[OK],再選擇訊息提示音的提示類型。
- 訊息提示音:按[OK],再選擇訊息提示音的鈴
   聲○
- **訊息提示次數**:選擇手機是否會重複提醒您有新 訊息 ○
- 手機聲音:按[OK],再開啓或關閉電話中的各種 聲音。

**全部啟動**: 啓動所有提示音。

**彈出對話框鈴聲:**使手機在彈出窗格顯示時發出 嗶聲。

**分鐘提示**:使手機在撥出通話時每分鐘發出一次 嗶聲,以通知您通話的時間。

**連接通話提示音**:使手機在通話連接到系統時發 出嗶聲 ○

**結束通話提示音**:使手機在通話對方掛斷或訊號 太弱時發出嗶聲 ○

**開/關機:**使手機在您開機時發出嗶聲。

**翻蓋提示音**:使手機在您翻開與蓋上手機蓋時發 出聲音。

**通話中提示**:使手機在接收到新訊息以及通話中 某個鬧鐘啓動時發出嗶聲 ○

- 按鍵提示音:按[OK],再選擇當您按按鍵時想要 發出的聲音。
- 按键音音量:調整按鍵音量。
- 通話回答模式:(行車用)按[OK],再選擇當手機 連接到免持式汽車套件時所需接聽來電的方法。

4. 設定完成後,請按<選項>,再選擇儲存。

#### 更改啟動設定

從設定清單中選擇所需的設定。

# 時間和日期 (OK 9.2)

使用此功能表來更改您手機上所顯示的時間與日期。在 設定時間與日期之前,請先在**世界時間**功能表中指定您 的時區。 ▶ 第 34 頁

- 時間:輸入目前時間。
- 日期:輸入目前日期。
- 時間格式:選擇 12 小時或 24 小時時間格式。
- 日期格式:選擇日期格式。
- 設定夏令時間: 啓動夏令時間。
- **自動更新**:選擇此項以從您的網路上接收時間資訊。

# 手機設定 (OK 9.3)

您手機中的許多不同功能均可依您喜好加以個人化。

語言 (OK 9.3.1)

使用此功能表來為顯示文字或 T9 輸入模式選擇語言。

快捷鍵設定 (OK 9.3.2)

您可在待機模式下以導航按鍵為直接進入指定功能表的 快捷鍵。使用此功能表來更改快捷鍵的分配。

#### 分配快捷鍵到按鍵

1. 選擇要用來當快捷鍵的按鍵。

- 2. 選擇要被分配到該按鍵的功能表。
- 3. 按<儲存>。

### 使用快捷鍵選項

在快捷鍵畫面中,按<選項>以進入下列選項:

- 更改:更改快捷鍵功能表。
- 移除:關閉分配到選取的按鍵的快捷鍵。
- 移除全部:關閉所有的快捷鍵分配。

翻蓋接聽 (OK 9.3.3)

使用此功能表來以翻蓋接聽來電。

任意鍵接聽 (OK 9.3.4)

使用此功能表來以按任意鍵接聽來電,除了 [6]或 <**拒絕**>。

音量鍵 (OK 9.3.5)

使用此功能表來設定當您在來電時按住 [▲/▼] 手機會有 什麼反應。

- 拒絕:該按鍵會拒絕通話。
- 靜音:該按鍵會使通話鈴聲靜音。

密碼管理 (OK 9.3.6)

使用此功能表來管理您取得的授權碼,以啓動被 DRM 系 統鎖住的媒體內容。

# 顯示設定 (OK 9.4)

使用此功能表來更改顯示與光源的設定。

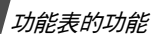

問候語 (OK 9.4.1)

使用此功能表來輸入顯示在主螢幕與外螢幕上的問候語。 背景圖像 (OK 9.4.2)

您能更改待機模式下主螢幕的背景圖像。

**外螢幕** (OK 9.4.3)

使用此功能表來更改外螢幕的設定。

- 1. 選擇顯示項目類型。
  - 時鐘:您可以選擇時鐘類型。
  - 外螢幕標題:您可以設定標語訊息。
  - 背景圖像:您可以選擇背景圖像。
- 選擇所需的圖像或輸入標語訊息。
   您可只選擇圖像中的某部分作為背景圖像。
- 3. 按<儲存>或[OK] ∘
- 4. 按<更改> ∘

螢幕亮度 (OK 9.4.4)

使用此功能表來調整主螢幕的亮度。

背光 (OK 9.4.5)

您可以選擇背光以及顯示持續的時間長度。

- 開:選擇在未使用手機時背光開啓的時間長度。
- 漸暗:選擇在背光關閉時顯示為漸暗模式的時間長度。
- 外螢幕指示:選擇圖示是否會在顯示關閉後仍在外螢幕上顯示。

### 撥號中顯示 (OK 9.4.6)

使用此功能表來個人化輸入撥號號碼時螢幕的設定。

- 字體大小:選擇字體大小。
- 字體顏色:選擇字體顏色。
- 背景顏色:選擇背景顏色。

# 通話設定 (OK 9.5)

使用此功能表來設定通話功能的選項。

來電顯示 (OK 9.5.1)

使用此功能表來使您的手機號碼不在您所撥號的手機上 顯示。

▼ 某些網路不允許使用者更改這項設定。

- **由網路設定**:使用網路提供的預設設定。
- 發送:每次撥出通話時都發送您的號碼。
- 隱藏:確保您的號碼不會顯示在他人的手機上。

來電轉接 (OK 9.5.2)

此項網路服務會將來電轉接至您指定的電話號碼。

- 1. 選擇要轉接的來電類型。
- 2. 選擇來電轉接選項:
  - **全部來電轉接**:轉接所有來電。
  - 遇忙轉接:當您在通話中時轉接來電。
  - **無人接聽轉接**:如果未接聽,則會轉接來電。
  - 無法接通轉接:當您不在服務區或手機關機時, 則會轉接來電。

- 取消全部轉接:取消所有來電轉接選項。
- 3. 在轉接到欄輸入要轉接至的電話號碼。
- 若您選擇無人接聽轉接,請移動到等待時間欄,並選 擇網路接電話前的延後時間長度○
- 5. 按<選項>,再選擇啟動。若要關閉來電轉接,請選 擇關閉。
- 通話限制 (OK 9.5.3)

此項網路服務可讓您限制通話○

- 1. 選擇要限制的來電類型。
- 2. 選擇通話限制選項:
  - 全部撥出電話:禁止所有撥出通話。
  - 國際長途電話:禁止國際長途電話。
  - 國際(本國除外):當您出國時,只允許撥出您當時所在國家及您本國的電話號碼,您的本國是指您的本國電信業者所在的國家。
  - **全部來電**:禁止所有來電。
  - **國際漫遊時來電**:當您在國外使用手機時,禁止 接聽來電。
  - **取消全部限制**:取消所有通話限制設定,允許正 常傳送和接聽。
- 3. 輸入您向電信業者取得的通話限制密碼。
- 按<選項>,再選擇啟動。若要關閉通話限制功能, 請選擇關閉。
- ✓ 您能更改從您的服務供應商取得的限制密碼。在來電 類型清單中,按<選項>,再選擇更改密碼。

**來電待接** (OK 9.5.4)

當您在通話中若有來電,此項網路服務會通知您。

- 1. 選擇來電待接選項適用的通話類型。
- 按<選項>,再選擇啟動。若要關閉來電待接功能, 請選擇關閉。

自動重撥 (OK 9.5.5)

使用此功能表來設定最多十次不成功撥號後的自動重播。 群組 (OK 9.5.6)

使用此功能表來設定限制在固定群組的撥出電話與來電。 有關建立群組的詳情,請洽詢您的服務供應商。

- 使用群組: 啓動 CUG (封閉用戶群組) 索引號碼。
- 外部存取: 啓動群組以外號碼的通話。此功能會視您的 CUG 簽署種類而定。
- 預設群組: 啓動預設的 CUG (若您有與服務經銷商申請設置)。撥號時,您能獲得使用您的預設 CUG 的選項,而不是由淸單中選擇。
- 群組索引:增加、刪除或啓動 CUG 索引號碼。

**視訊通話** (OK 9.5.7)

使用此功能表來更改使用視訊通話功能的預設設定。

顯示自己:更改接收視訊通話的視訊相機設定。
 可選擇:您可在每次接收視訊通話時選擇用或不用視訊相機。

**永遠**:永遠使用相機。

 重試:設定手機撥出視訊通話失敗後要如何重試,以 多媒體訊息或語音信箱。

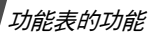

# 連線設定 (OK 9.6)

使用此功能表來設定您手機中可用連接的選項。

藍芽 (OK 9.6.1)

使用藍芽功能,您可將手機無線連接至其他藍芽設備, 並與之交換資料、免持通話或遙控手機。

藍芽技術可讓所有藍芽相容設備,在10 公尺的範圍內免 費無線連接。由於設備使用無線電波通訊,所以彼此不 必在視線範圍內。

- ✓ \* 當使用例如錄音機、相機及 MP3 播放機等多媒體 功能時,您不可以使用藍芽功能,反之亦然。
  - 某些裝置可能與您的手機不相容。

#### 設定藍芽功能

**藍芽**功能表提供下列選項:

- 啟動: 啓動或關閉藍芽功能。
- 個人設備:搜尋可連接的藍芽裝置。請見下一段。
- 本手機顯示:允許其他藍芽裝置連接到您的手機。
- 本手機名稱:為手機指定藍芽裝置名稱。此名稱會顯示在其他裝置上。
- **保密模式**:決定手機在其他裝置存取您的資料時,是 否要求您確認。
- 藍芽服務:顯示可用的藍芽服務。

#### 搜尋並配對藍芽裝置

- 1. 從藍芽設定選項,選擇個人設備。
- 選擇搜尋新設備○

搜尋後,便會顯示出您可以連接的裝置清單。下列圖 示表示裝置的類型:

- 🕼 免持聽筒或耳機
- ・ 🖣 電腦
- 🕞 PDA

圖示的顏色表示設備的狀態:

- 灰色是指設備未配對。
- 藍色是指設備已配對。
- 紅色表示設備目前已連接至您的手機。
- 3. 選擇設備。
- 輸入藍芽密碼並按 <OK> 此碼只使用一次,所以您 不需記住它 ○
  - 當另一部設備的擁有者輸入相同的密碼時,配對便完 成。
- ✓ 有些設備,尤其是耳機或車用免持聽筒配備,可能會 有固定的藍芽 PIN 碼,例如 0000 ○ 如果其他設備有 PIN 碼,則您必須輸入此碼。

# 使用設備選項

從設備清單,按<選項>就可進入下列選項:

- 連接:連接目前選取的設備 您需要輸入藍芽 PIN 碼 ○
- 中斷:結束與設備的連接。

- 瀏覽裝置:從選取的設備中搜尋資料,並直接將資料
   匯入手機。
- 授權此設備/不授權此設備:當設備嘗試連接手機
   時,決定手機是否要求您允許連接。
- 刪除:從設備清單中移除選取的設備或所有顯示的設備。
- 重新命名:重新命名配對的設備。

經由藍芽發送資料

- 1. 啓動藍芽功能。
- 2. 選擇您想要傳送內容所在的程式。
- 3. 捲動至所需的項目,再按<選項>。
- 4. 選擇發送 → 經由藍芽。
  - 手機會搜尋範圍內的設備,並列出可用的設備。
- 5. 選擇設備。
- 若有需要,輸入配對所需的藍芽 PIN 碼,再按
   OK> °

### 經由藍芽接收資料

若要經由藍芽接收資料,必須先啓動手機的藍芽功能。 如果未授權的藍芽設備傳送資料至您的手機,手機會顯 示要求確認訊息。若要接收資料,請按<**是**>。

紅外線 (OK 9.6.2)

使用此功能來經由紅外線埠發送與接收資料。若要使用 紅外線連接,則您必須執行以下步驟:

- 在目標裝置上配置並啓動紅外線傳輸相容的裝置。
- 啓動您手機上的紅外線功能;選擇**紅外線**→**開**。

 將手機與目標裝置上的紅外 線傳輸埠相互對準。

若您的手機與其他紅外線傳輸相 容裝置之間在功能啓動後的 60 秒內未能連接,則功能便會自動 關閉。

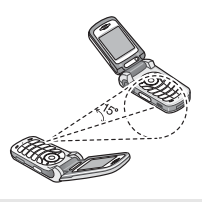

✓ 有些設備可能與你的手機不相容。

網路 (OK 9.6.3)

使用此功能表來更改連接至您的行動網路的設定。

- 網路選擇:選擇當您在本網路以外漫遊時要以自動或 手動來選擇網路。您只可選擇在與您的本網路有合法 漫遊協定的網路中漫遊。
- 網路模式:選擇您用的網路。

**自動**:手機會搜索可用網路。

GSM 900/1800:手機在已結合的 GSM900/1800 網路中使用 ∘

GSM 1900:手機在 GSM1900 網路中使用。此選項 僅限美國使用。

**UMTS**:手機在 UMTS (3G 網路)中使用。您可以擷 取比舊世代網路更高的速度品質,並能使用進階的資 料與資訊服務,例如視訊通話。

連線 (OK 9.6.4)

您可以設定有關網路連接的資訊。通常您不需要更改這 些設定。若有發生問題,請洽詢您的服務供應商。

### 建立或編輯連線設定

按<選項>,再選擇新增,或是選擇您想編輯的連接設定。您可使用下列選項:

- 設定名稱:編輯網路設定的名稱。
- 存取點名稱: 編輯 GPRS 網路通訊閘位址的存取點名 稱。
- **驗証類型**:選擇使用的驗証類型。
- 用戶名:編輯伺服器登入 IP •
- 密碼:編輯伺服器密碼。
- 協定:在WAP、HTTP與其他的之間選擇一個協定。
- 首頁網址:輸入您的首頁網址。
- 代理伺服器地址 / 端口號: (HTTP 協定使用) 設定代理 伺服器位址和端口號。
- **閘道器地址**:(WAP 協定使用)設定閘道器位址。
- 加密連接:(WAP 協定使用)開啓或關閉加密模式。
- 繼續時間(秒):設定在無新資料流量之後多久時間將 網路離線○
- 進階設定:提供您下列選項:

靜態 IP:指定您是否想要以手動輸入 IP 位址;請見 本手機 IP 選項。若您想要伺服器自動分配 IP 位址, 則請移除勾選標記。

**本手機 IP**:輸入從網路營運商取得的 IP 位址 (若您 已檢查了靜態 IP 選項)。

靜態 DNS:指定您是否想要以手動輸入 DNS(範圍 名稱伺服器)位址;請見伺服器 1/2 選項。若您想要 伺服器自動分配 IP 位址,則請移除勾選標記。 **伺服器 1/2**:輸入範圍名稱伺服器位址。

流量等級:選擇流量等級(若您選擇 PS 網路)。

#### 管理連線設定

在連線設定清單中,捲動至某個設定,再按<選項>以進入下列選項:

- 編輯:編輯選取的連線設定。
- 新增:增加新的連線設定。
- 重新命名:更改選取的連接設定的名稱。
- 刪除:刪除選取的連線設定。
- 復原:復原對預設狀態作出的更改設定。

☑ 您無法編輯或刪除預設的連線設定。

程式設定 (OK 9.7)

您能個人化使用手機中應用程式的設定。

網際網路 (OK 9.7.1)

使用此功能表來選擇用來存取網際網路的連線設定。 您也可以建立或編輯一個設定。 ▶ 第 63 頁

訊息 (OK 9.7.2)

使用此功能表來更改使用訊息功能的預設設定。

▶ 第43頁

**聯絡人** (OK 9.7.3)

使用此功能表來更改使用電話簿的預設設定。

▶ 第31頁

相機 (OK 9.7.4)

使用此功能表來更改拍攝相片的預設設定。 ▶ 第55頁 攝影機 (OK 9.7.5)

使用此功能表來更改錄製影片片段的預設設定。

▶ 第 57 頁

錄音機 (OK 9.7.6)

使用此功能表來更改錄音機的預設設定。 ▶ 第 34 頁

媒體播放器 (OK 9.7.7)

使用此功能表來更改在媒體播放器中播放媒體檔案的預 設設定。 ▶ 第 33 頁

**視訊串流** (OK 9.7.8)

使用此功能表來啓動用來存取串流伺服器以使用串流服務的連線設定。您也可以建立或編輯一個設定。

▶ 第63頁

# 保密設定 (OK 9.8)

使用此功能表可讓您管理手機和 USIM/SIM 卡的幾個存 取密碼,來保護手機不受未授權使用。

✓ 如果您連續輸入錯誤的 PIN/PIN 2 碼三次,則 SIM 卡 會鎖住。若要將它解鎖,您必須輸入您的 PUK/PUK2 碼(個人解鎖密碼)。這些密碼由網路營運商提供。

手機鎖 (OK 9.8.1)

此功能可鎖住手機,不被未獲授權者使用。

當啓用此功能後,每次手機開機時,您都必須輸入4位 到8位數的手機密碼。

預設密碼為 00000000 ° 若要更改密碼,請使用更改密碼 功能表。

SIM 卡鎖 (OK 9.8.2)

SIM 卡鎖功能可讓您指定 SIM 卡鎖碼,讓手機僅能使用 目前的 USIM/SIM 卡。您必須輸入 SIM 卡鎖碼才能使用 其他 SIM 卡。

PIN 碼鎖 (OK 9.8.3)

此 4 到 8 位數的 PIN (個人識別碼)可保護您的 SIM 卡 不受未授權使用。當啓動此功能後,每次手機開機都會 要求輸入 PIN 碼。

固定撥號模式 (OK 9.8.4)

如果您的 USIM/SIM 卡支援此項功能,指定撥號 (FDN) 模式會限制您僅能撥打指定的幾組電話號碼。當啓動此 功能時,您只能撥打儲存在 USIM/SIM 卡中的電話號碼。 若要使用此功能,您必須輸入 PIN2 碼。

更改密碼 (OK 9.8.5)

使用此功能表來更改手機密碼。預設密碼為 00000000。

項目保密上鎖 (OK 9.8.6)

使用此功能表來鎖住您的訊息、媒體內容、聯絡人和通 話記錄。

- 1. 按 [OK] 以勾選要上鎖的項目。
- 2. 按 < 儲存 > 以鎖住標示的項目。
- 3. 輸入手機密碼,再按 < 確認 > °

若要存取鎖住的項目,您必須輸入手機密碼。

更改 PIN 碼 (OK 9.8.7)

使用此功能表來更改您的 PIN 碼。若要使用此項功能,您必須先啓動 PIN 碼鎖。

更改 PIN2 碼 (OK 9.8.8)

如果您的 USIM/SIM 卡支援此項功能,則可使用更改 PIN2 碼功能來更改您目前的 PIN2 碼。

# 記憶體狀態 (OK 9.9)

使用此功能表來檢查用來儲存如簡短訊息、多媒體訊息、 電子郵件、Push 訊息、檔案總管、聯絡人以及行事曆項 目等資料已經用掉了多少記憶體。您也可以查看已共享 的或記憶卡的記憶體數量。

# 重新設定 (OK 9.0)

使用此功能表來重新設置手機至預設的設定。

1. 輸入手機密碼,再按<確認>。

**1** 預設密碼為 00000000 ○ 您可以更改此密碼 ○ ▶ 第 65 頁

2. 按 < 是 > , 手機便會自動關機再重新啓動。

# ■疑難排解

協助與個人需求

為節省您撥打不必要的服務電話的時間和金錢,在聯絡 專業服務人員之前,請先執行本節中的簡易檢查動作。

### 當手機開機時,出現下列訊息:

- "請插入 SIM 卡 "
- 請確定 USIM/SIM 卡已正確地安裝○
- "手機鎖"
- 自動鎖定功能已啓動,您必須輸入手機密碼才能使用
   手機。

"PIN 碼鎖 "

- 表示這是您第一次使用此手機。您必須輸入 USIM/ SIM 卡隨附的 PIN 碼。
- PIN 碼鎖功能已經啓動,每次開機時都需要輸入 PIN 碼。若要關閉此項功能,請使用 PIN 碼鎖功能表。

"PUK 碼鎖 "

表示已連續輸入錯誤的 PIN 碼三次,手機已經被鎖。
 輸入由您的服務供應商提供的 PUK 碼。

#### 顯示"無服務"、"網路失敗"或"未完成"

- 與網路連接已中斷。您可能處在低信號區。請改變位置再試一次。
- 您正試圖存取您未向服務供應商申請設置的選項。進 一步詳情請洽您的服務供應商。

# 您已輸入了號碼但卻沒有撥出

- 請確定有按[へ]○
- 請確定存取的是正確的行動網路。
- 請確定沒有設定撥出電話限制選項。

#### 與您通信的人打不通您的手機

- 請確定有開機(按住[
   」超過一秒)○
- 請確定存取的是正確的行動網路。
- 請確定沒有設定接聽電話限制選項。

#### 與您通信的人聽不見您

- 請確定麥克風有開。
- 請確定手機離您的嘴夠近。麥克風在手機的下端。

### 手機開始發出嗶嗶聲且螢幕上閃爍 " 電量過低 "

• 您的電池電量不足。請充電。

#### 通話的音訊品質很差

- 請檢查螢幕中的訊號強度指示器(T.III)。柱狀物的數量即代表了訊號強度:由最強(T.III)到最弱(T)。
- 當處於建築物內時,可以嘗試將手機移動到靠近窗戶 之地點。

### 當您撥出電話簿項目時並無撥出任何號碼

- 請使用尋找聯絡人功能以確定號碼有正確地輸入。
- 若有必要,請重新儲存號碼。

### 電池無法妥善地充電或是手機偶而自動關機

以乾淨的軟布將手機與電池上的充電接觸器擦乾淨。

### 若以上指南無法幫您徹底解決問題,請記下:

- 您手機的款式與序號。
- 您保證書的詳細資料。
- 發生之問題的清楚敘述。

然後再連絡您的經銷商或三星售後服務部。

# 健康與安全資訊

# SAR 認證資訊

本手機符合歐盟 (EU) 有關無線電曝露的規定。

您的行動電話是一具無線電的發射器與接收器。其設計 和製造皆未超出歐盟議會建議的無線射頻 (RF) 發送限 制。此限制為廣泛規範之一部分,並針對不同射頻能量, 替一般大衆建立各別之容許接受等級。此規範的制訂則 是經由獨立科學研究機構,對相關科學研究進行定期與 詳盡的評估而成。此限制標準包括保障所有人安全的重 要安全界限,不限年齡及健康狀況。

測量行動電話的曝露量標準單位為電磁波能量吸收比值 (SAR)。歐洲議會建議的 SAR 限值為 2.0 瓦特 / 公斤。\*

SAR 的測定方式,是採用標準使用位置,以經過認證之 最大功率,針對所有頻率波段進行測量。雖然 SAR 的測 定是於最大認證功率下進行,但行動電話使用中的實際 SAR 卻遠低於測得之最大值。這是因為手機在設計上雖 然適用於不同的功率,但實際連線時只需達到傳訊系統 所要求的功率就能使用。一般說來,使用者愈接近行動 電話基地台,手機的輸出功率就愈低。

在新型手機可以上市銷售之前,它必須要符合歐洲 R&TTE 法規的規定。這項法規規定包含了保護使用者及 其他任何人的健康與安全的基本要求。

# 電池使用時的注意事項

- 請勿使用已受損的充電器或電池。
- 僅依指定用途使用電池。
- 如果您在基地站附近使用手機,則電池耗損的電力較 少;行動電話網路的訊號強度及網路商設定的參數很 容易影響到通話及待機時間。
- 電池的充電時間視電池剩餘的電力及使用的電池和充 電器類型而定。雖然電池可反覆充電放電數百次,但 終究會耗損。當運作時間明顯縮短時,您就該換新電 池了。
- 如果電池長時間未使用,則電池充飽的電力會逐漸放 電。
- 僅可使用三星核准的電池和充電器。當不使用充電器時,請將它的插頭從電源插座拔下。請勿將電池連續插在充電器內超過一週,這樣會縮短電池的壽命。
- 極端溫度會影電池的充電效能:您必須先將電池冷卻 或加溫。
- 請勿將電池置於過熱或過冷的地方,這會降低電池的容量與使用壽命。請將電池置於室溫下。如手機使用高溫或冰冷的電池,即使電池已充飽電力,可能也會暫時無法作用。鋰電池在 0°C (32°F) 以下特別容易受到影響。
- 請勿讓電池發生短路現象。若不愼讓金屬物(錢幣、 迴紋針或筆)直接接觸電池正負極接點(電池上的金 屬條)時,可能會導致電池短路現象。例如,請勿將 備用電池放在零錢包或提袋內,這可能會使電池接觸 到金屬物體。電池接點短路可能會損害電池或造成短 路的物體。

<sup>\*</sup> 公用行動電話 SAR 限值為 2.0 瓦特/公斤(瓦/公斤), 為測量一公克組織物所得的平均值。此限值另有一套對應之安全範圍,以提供大衆額外保障及反映不同之測定值。SAR 值視國家公告規定與網路頻率而有所有不同。

 請依規定棄置電池。請將電池回收。請勿將電池投入 火中。

# 開車時的使用安全

您的手機讓您可隨時隨地輕鬆通話,但是每一位使用者 享受手機的好處時,都必須遵守下列的責任。

行車當中,專心駕駛為首要責任。在行車中使用行動電 話時,請遵守當地國家或地區的法規。

# 使用環境

請遵守各地的相關規定,並在禁用手機的地方關機,否 則可能會產生干擾或有危險。

在連接手機或配件至其他裝置時,請詳閱其使用手冊的 相關安全注意事項。請勿連接至不相容的產品。

正如使用其他行動無線傳輸設備時,使用者皆需遵守相 關的安全使用規定,以策安全;當您在使用本手機時, 也應以正常使用姿勢(手持手機貼近耳朶,天線朝您肩 後)使用。

# 電子装置

許多現代化的電子設備都有遮蔽射頻 (RF) 訊號的功能。 但是,有些電子設備可能無法遮蔽手機產生的射頻 (RF) 訊號。請與廠商聯絡以了解對應方法。

### 心律調整器

心律調整器廠商建議應和手機保持至少 15 公分 (6 英吋)的距離,以避免對心律調整器產生干擾。這些建議符合 無線技術研究協會的獨立研究結果和建議。如果您懷疑 發生了干擾的話,請馬上關閉手機。

#### 助聽器

某些數位無線電話可能會與助聽器發生干擾。假如發生 這樣的干擾,請教您的製造商,以取得可行的替代方案。

#### 其他醫療設備

假如您有使用其他個人醫療設備,洽詢您的製造商以確 定該設備有否適當保護而不會受到 RF 能量影響。

您的醫師將可助您取得相關資訊。

如您所在健保設施貼有關閉手機的告示,請依指示關機。

#### 車輛

如汽車未適當安裝或遮蔽電子系統,則可能會受到 RF 訊號的影響。請與汽車廠商或經銷商洽詢這方面的問題。 您也應告訴廠商您在車上加裝的設備。

#### 張貼關機告示的場所

當您所在的場所有關機告示時,請依指示關機。

# 有潛在爆炸危險的環境

在您進入潛在爆炸環境前,請先關機,並依循所有標示 和指示。在此類環境下若產生火花,可能會引起爆炸或 火災,造成人員傷亡。
在靠近燃料(加油站)的地方,請勿使用手機。手機用戶 應遵守在加油站(燃料儲存及配送區)、化學工廠或進行 爆破作業地區中使用無線電之相關規定。

有潜在爆炸危險的環境一般均有告示標明,但也有許多 例外,所以應額外注意。其中包括船隻底艙加油區、化 學品的輸送或儲存設施、使用液態石油天然氣(例如丙 烷或丁烷)的車輛等,空氣中含有大量化學品微粒、粉 塵、金屬粉末以及通常需要汽車熄火的地方,也包含在 內。

## 緊急電話

本款手機和其他手機一樣,使用無線電訊號、無線和固 定線路網路、以及用戶設定功能,不保證在任何情況下 都可接通。因此,您應僅依賴行動電話做重要通訊(例 如醫療緊急電話)的工具。

在撥打或接受來電時,手機應保持開機狀態,且應在服 務區內,有適當的訊息強度。並非所有的行動電話網路 都可撥打緊急電話,而且有時候可能手機已啓動某些網 路服務及/或手機功能。請洽您當地的電信業者,以取得 詳細資訊。

若要撥打緊急電話:

- 1. 請將手機開機。
- 按您目前所在地的緊急電話號碼。每個國家的緊急電 話號碼不盡相同。

3. 按[~]。

可能必須先關閉某些功能(例如區域廣播)才能撥打緊急 電話。請參閱本手冊或洽詢您的行動電話服務商。

## 其他重要安全資訊

- 僅能讓合格的維修人員維修手機或將手機安裝在車上。不當的安裝或維修可能會有危險,而且會使本裝置的保固失效。
- 請定期檢查車上的行動電話設備是否穩固且正常運作。
- 請勿將易燃液體、氣體或易爆炸的物質與手機和其配件放在同一個地方。
- 如果您的車子有安全氣囊,請記住在受到極大衝擊力時,安全氣囊會自動充氣。所以請勿在裝置安全氣囊的地方放置任何物品,包括固定或移動式無線設備。如果不當安裝無線設備,則當安全氣囊會充氣時,可能會導致嚴重後果。
- 在登機前請先關閉手機 在飛機上使用無線手機是相 當危險的,因為這會干擾飛機運作 ○
- 若未遵照這些規定,用戶可能會被暫停或拒絕使用電
  話服務、甚至會受到法律制裁。

## 保養和維護

您的手機乃是經過精良的設計和製造,因此您應小心使 用。以下建議有助您遵守保固責任,並且讓您可使用本 產品數年。

- 請將手機和其配件放在兒童拿不到的地方。
- 保持手機乾燥 摔落、弄濕或沾到含礦物的液體都將 導到電路短路 ○
- 請勿以潮濕的手觸碰手機。這可能會導致觸電或損壞
  手機。

健康與安全資訊

- 請勿在灰塵多的地區使用或存放手機,因為灰塵可能 會損壞手機。
- 請勿將手機置於高溫的地方。高溫可能會縮短電子設備的壽命,損害電池,並可能會使某些塑膠部份融化。
- 請勿將手機置於寒冷的地方。因為當手機回復正常操 作溫度後,可能會在手機內部產生濕氣,因而導致手 機電路板受損。
- 請勿摔落、敲擊或搖動手機。劇烈的使用方式可能會 使內部電路板破裂。
- 請勿使用具刺激性的化學物品、清潔劑或強效清潔劑
  來清理手機。請使用軟布,沾一點肥皂水清理即可。
- 請勿彩繪手機機體。顏料可能會阻塞裝置的零件的動作,並影響正常運作。
- 請勿將手機置於加熱裝置上/內,例如微波爐、烤箱
  或散熱器。手機過熱時可能會爆炸。
- 必須使用原廠生產或經過認可的天線。使用未經認可 的天線或改裝的配件可能會損壞手機,而且違反相關 的無線電裝置規範。
- 如果手機、電池、充電器或任何配件未正常運作,請 將它送至最近的合格維修中心。那裏會有專門人員提 供您協助,並視需要安排維修。

| 商品名稱/型號                         | 行動電話/ SGH-Z308                       |
|---------------------------------|--------------------------------------|
| 額定電壓/頻率                         | 3.7V / GSM 900/1800/1900 MHz/ WCDMA  |
|                                 |                                      |
| 最大贺射切率                          | GSM 900MHz : 33dBm / GSM 1800/1900   |
|                                 | MHz: 30dBm / WCDMA 2100MHz: 24dBm    |
| 製造年份                            | 請參照手機背面內標籤製造年份標示                     |
| 製造國別                            | 請參照手機背面內標籤製造國別標示                     |
| 製造/產品號碼                         | 請參照手機背面內標籤 IMEI 號碼                   |
| 廠商名稱、地址、電話<br>( 製造 / 進口 / 代理商 ) | 台灣三星電子股份有限公司<br>台北市內湖區瑞光路 399 號 10 樓 |
| (,                              | (02)2656-8686                        |
| 功能規格或相容性                        | 符合全球 GSM 行動電話規範標準                    |
| 使用方法                            | 請參照內附用戶手冊                            |
| 使用規範及注意事項                       | 請參照內附用戶手冊注意事項                        |
| 緊急處理方法                          | 請參照內附用戶手冊緊急處理方法                      |
|                                 | 或冶原購買代理商或經銷商                         |
| 服務諮詢專線                          | (02)2659-7890                        |